PG MEDICAL AND DENTAL COUNSELLING 2022

URL: https://wbmcc.nic.in/pg or https://wbmcc.nic.in

# User Manual for Candidate Registration

Department of Health & Family Welfare, GoWB Swasthya Bhavan, GN-29, Sector-V, Salt Lake, Kolkata-700091

*Disclaimer*: The document is sole property of Department of Health & Family Welfare, Government of West Bengal which in any case may not be copied, reproduced in any format including electronic medium without the knowledge and consent of the Department or NIC West Bengal State Centre, Kolkata

# Registration, Application and Payment for NEET-PG and NEET-MDS 2022 qualified candidates willing to participate in WB State Quota, Private Management Quota and NRI Quota Counselling 2022 (purely indicative)

The NEET-PG and NEET-MDS 2022 qualified candidates who are willing to participate in WB State Quota, Private Management Quota and NRI Quota (only for Medical) Counselling 2022 can register, submit application and make payment of counselling fee in the Counselling process. To register, candidates have to follow the link "**Candidate Registration and Login**" in the PG Medical and Dental Counselling website https://wbmcc.nic.in/pg.

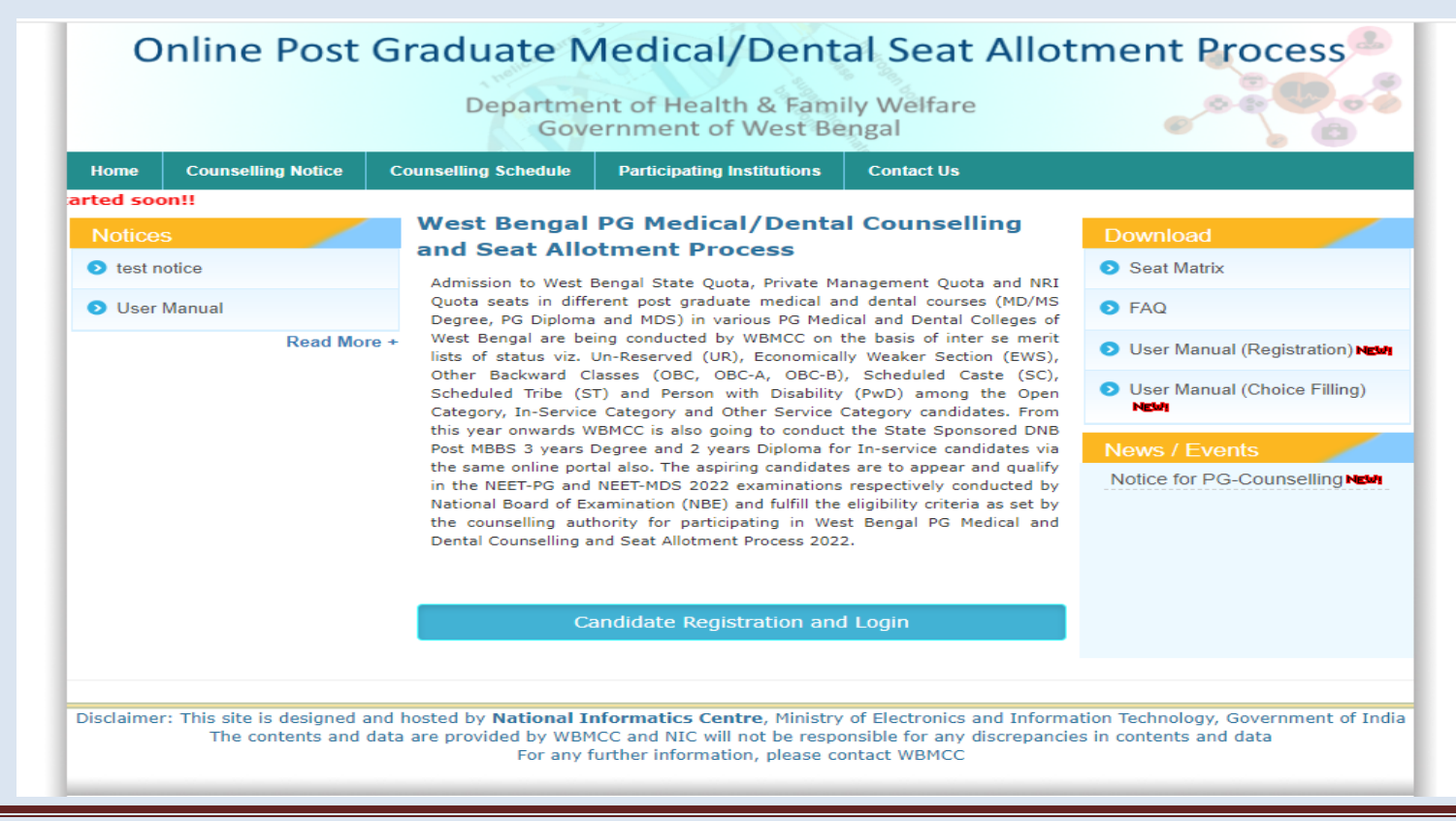

#### **Step 1: Candidate Registration**

The candidate has to click on 'New User Registration' for one time registration:

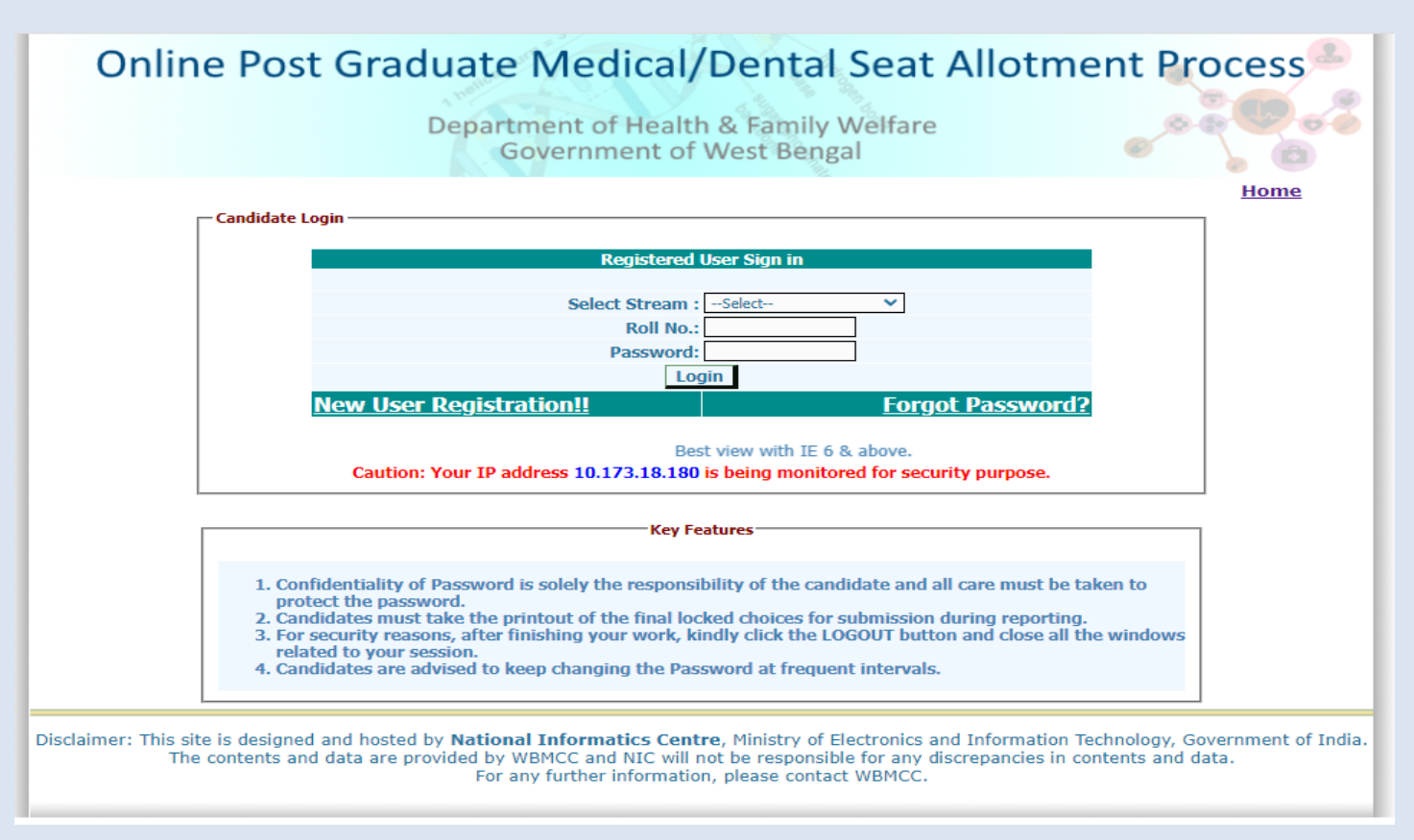

#### 

The candidate has to provide personal information like roll number, Candidate's name, date of birth as per NEET-PG/NEET-MDS 2022 filled up proforma/admit card and security pin as shown on the form and click on the button of "**Submit**". The details should

match exactly as it appear in the NEET admit card. Any mismatch of data will not allow the candidate to register.

| rwo., Name, Date of birth as printed | *Marked field                                                                                     | t Caru                                                                                                    |
|--------------------------------------|---------------------------------------------------------------------------------------------------|----------------------------------------------------------------------------------------------------|
|                                      |                                                                                                   | is are mandatory                                                                                                    |
| Roll No.:* 19999                     | 91916                                                                                             |                                                                                                    |
| Candidate Name :* SANJA              | Y KUMAR PATEL                                                                                     |                                                                                                    |
| Date of Birth :* 25-07-              | 1976 ( DD-MM-YYYY )                                                                               |                                                                                                    |
| Enter Security Pin :* X5482          | 0                                                                                                 |                                                                                                    |
| MAN .                                |                                                                                                   |                                                                                                    |
| Security Pin:                        | KS4820 🦳 👝                                                                                        |                                                                                                    |
| 2016                                 | an an an an an an an an an an an an an a                                                          |                                                                                                    |
|                                      | Candidate Name :* SANJA<br>Date of Birth :* 25-07<br>Enter Security Pin :* VS482<br>Security Pin: | Candidate Name :* SANJAY KUMAR PATEL<br>Date of Birth :* 25-07-1976 (DD-MM-YYYY)<br>Enter Security Pin :* X54820<br>Security Pin: XS4820 |

Select the stream, Medical or Dental as per requirement.

Read the conditions on agreement page carefully and click on 'I Agree' to continue with registration.

| - Candidate's Age | eement ( Medical Stream)                                                                                                    |
|-------------------|----------------------------------------------------------------------------------------------------|
| candidate 5 Agre  |                                                                                                    |
| I                 | hereby agree to the following terms and conditions governing the counselling process of WBMCC :                                                                                                    |
| 1<br>1            | l. I have gone through and understood the contents of notice and eligibility criteria prescribed therein. I shall abide by rules and admission process of State Quota,<br>NRI Quota and / or Private Management PG Medical/Dental Seat as specified by the WBMCC (as applicable).              |
| 2<br>a            | <ol> <li>I know that during verification of documents, if any discrepancy is detected in any of the original documents, including category(if applicable), sub-category(if<br/>applicable) and Internship date/Service Application No., then I may not be considered for Admission.</li> </ol> |
| з                 | 3. I declare that the personal information provided by me is genuine and authentic.                                                                                                    |
| 4                 | 4. I declare that I will not disclose or share the password with anybody. I understand that I am solely responsible for safe guarding my password and neither<br>WBMCC nor NIC is responsible for misuse of my password.                                                                       |
| 5                 | 5. I am aware of the fee, bond etc conditions of the Institution that I am interested in and know that WBMCC has no role to play in that.                                                                                                    |
|                   |                                                                                                    |
|                   | ●I Agree ○I Don't Agree                                                                                                    |
|                   | Click here to proceed                                                                                                    |
|                   |                                                                                                    |

Candidate has to enter his/her valid e-mail Id and click on 'Generate OTP' button. An OTP will be generated and sent to the e-mail Id entered by the candidate. Enter the valid OTP received via mail in the next form and click on 'Validate OTP' button.

| Enter Email Id                               |                         |
|----------------------------------------------|-------------------------|
| Email Id :* aa@gmail.com                     | Generate OTP            |
| Note: OTP will be sent to your email address |                         |
|                                              |                         |
| Enter Email Id                               |                         |
| Enter OTP :* (999999                         | Validate OTP Resend OTP |
|                                              |                         |

You may use **'Resend OTP'** in case the OTP is not received for the first time.

In the next step, the candidate is required to fill the personal details like father's name, mother's name, address, MBBS passing state, Internship completion date etc. Candidate has to set a password and security question in case he/she needs to reset the password again.

| Roll No.:               | 1999991916                      | AIR:                      | 1142         |  |
|-------------------------|---------------------------------|---------------------------|--------------|--|
| Candidate Name:         | SANJAY KUMAR PATEL              | Date of Birth :           | 25-07-1976   |  |
| -Additional Information | to be provided by the Candidate |                           |              |  |
|                         | Father's Name                   | * RAJKISHOR PATEL         |              |  |
|                         | Mother's Name                   | * MANVATI PATEL           |              |  |
|                         | Gender                          | :* MALE 💙                 |              |  |
|                         | Residential Address             | :* West Bengal            |              |  |
|                         | PIN Code                        | :* 111111                 |              |  |
|                         | Mobile No                       | :* 9898989898             |              |  |
|                         | UG Passing State                | * WEST BENGAL             | ×            |  |
|                         | Internship Completion Date      | * 01-02-2021              | (DD-MM-YYYY) |  |
|                         | Security Question               | * What is your Mobile No. | ? 🗸          |  |
|                         | Security Answer                 | *                         |              |  |
|                         | Choose your Password :          | *                         |              |  |
|                         | Confirm Password                | l:* ••••••                |              |  |
|                         | 5                               | iubmit                    |              |  |

Password policy will be displayed on your screen. The password must be typed and confirmed again in the relevant boxes and then the 'Submit' button to be clicked. Password must be kept in confidence and should not be shared with anyone by the candidate. If any mischief occurs due to sharing of password by the candidate, then neither NIC nor WBMCC shall be held responsible.

The details of the candidate will be displayed as per filled information as per NEET-PG/NEET-MDS 2022 and during the registration process.

| Roll No.:               | 1999991916                                                                                                    | AIR :                                                                                          | 1142                             |
|-------------------------|----------------------------------------------------------------------------------------------------|------------------------------------------------------------------------------------------------|----------------------------------|
| Candidate Name:         | SANJAY KUMAR PATEL                                                                                                    | Date of Birth :                                                                                | 25-07-1976                       |
| -Additional Information |                                                                                                    |                                                                                                |                                  |
|                         | Father's Na                                                                                                    | me: RAJKISHOR PATEL                                                                            |                                  |
|                         | Mother's Na                                                                                                    | me: MANVATI PATEL                                                                              |                                  |
|                         | Gen                                                                                                    | der: MALE                                                                                      |                                  |
|                         | Residential Addr                                                                                                    | ess: WEST BENGAL                                                                               |                                  |
| Messag                  | je!!                                                                                                    |                                                                                                | ×                                |
|                         | Kindly verify the following crede<br>If these are correct then press <b>C</b><br>otherwise press <b>Back</b> button to<br>Once confirmed these credential | entials.<br>Confirm Registration butto<br>edit your credentials.<br>Is can not be changed agai | n,<br>in.                        |
|                         | Security Answ                                                                                                    | ver: (Your answer has bee                                                                      | n encrypted for security reason) |

An alert message appears. Verify the details entered and click 'Confirm Registration'.

2022

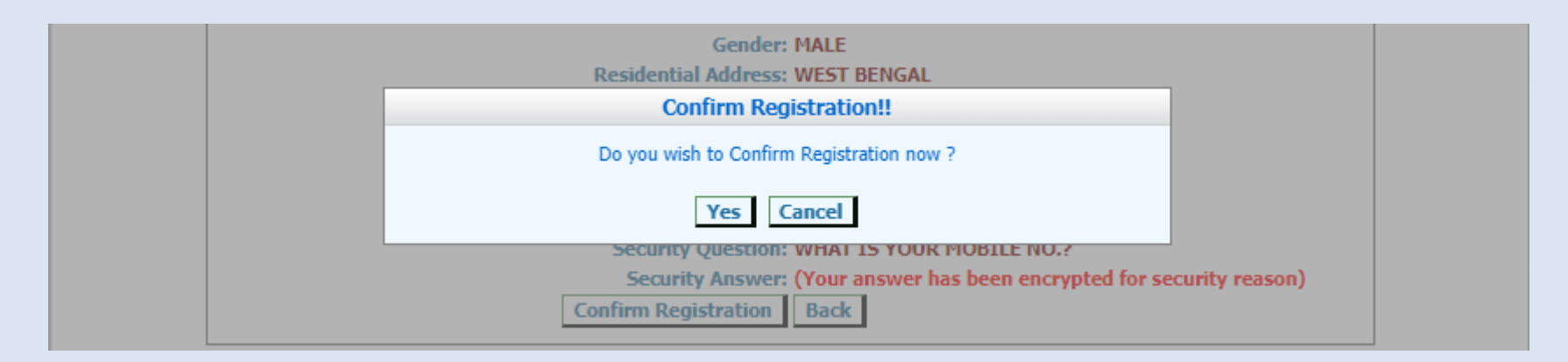

The following screen shows that you have been registered successfully. Click on the link 'Login' to move to the Candidate Login page.

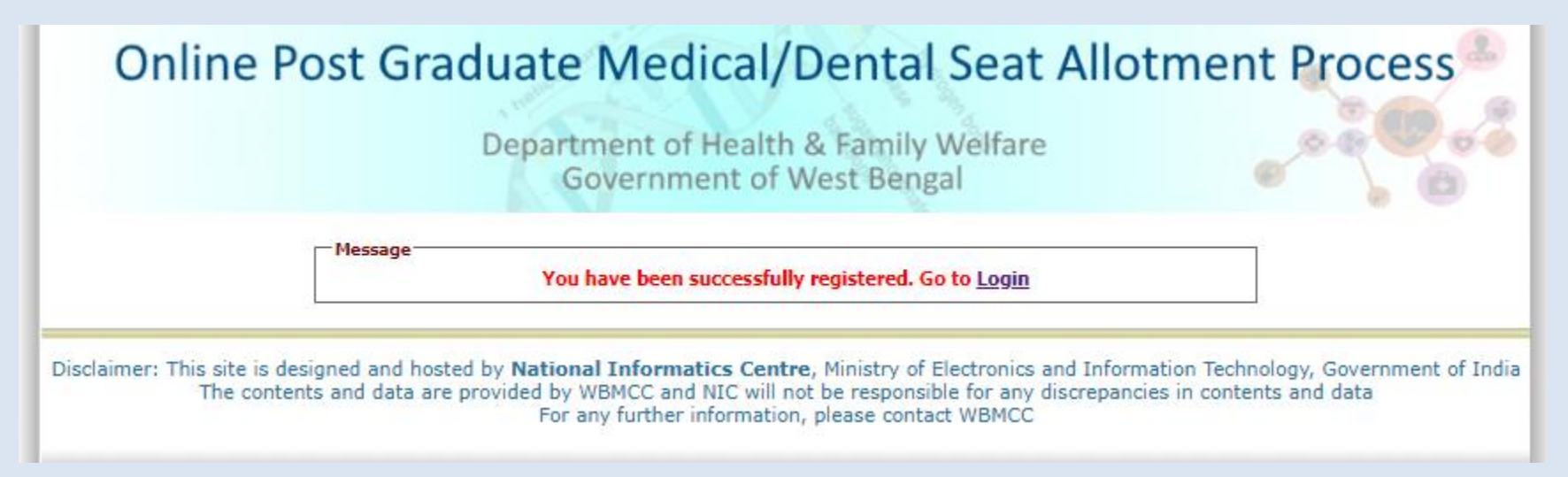

The registered candidates can login into the system by entering the NEET Roll No. and password (set during registration process) in the 'Registered User Sign in' panel:

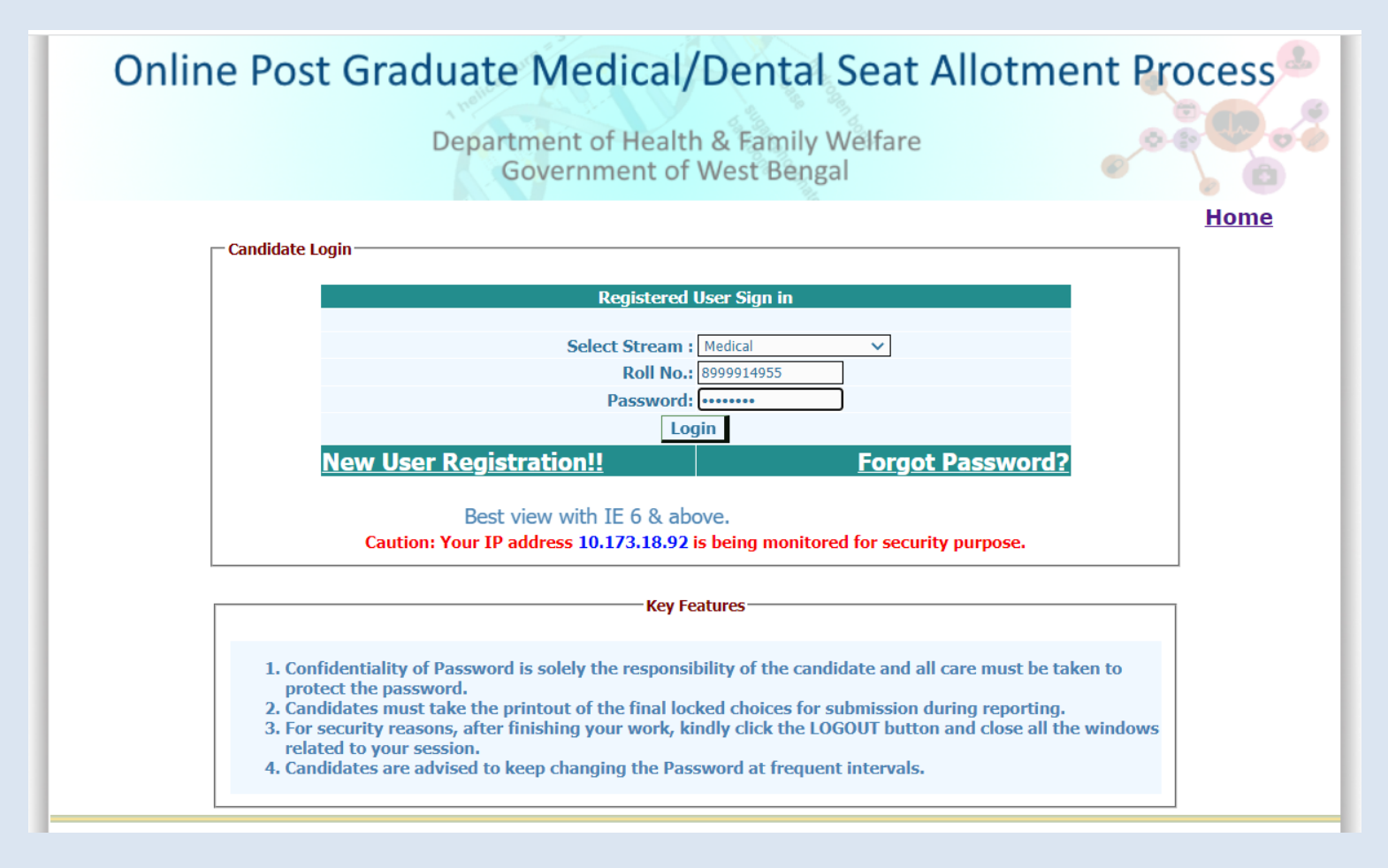

Candidate's personal Dashboard will appear. Candidate details as per NEET data and registration details are displayed. A menu appears on the left with various options. Candidate may now apply for counselling, make payment of counselling fee etc. using the links available in the menu.

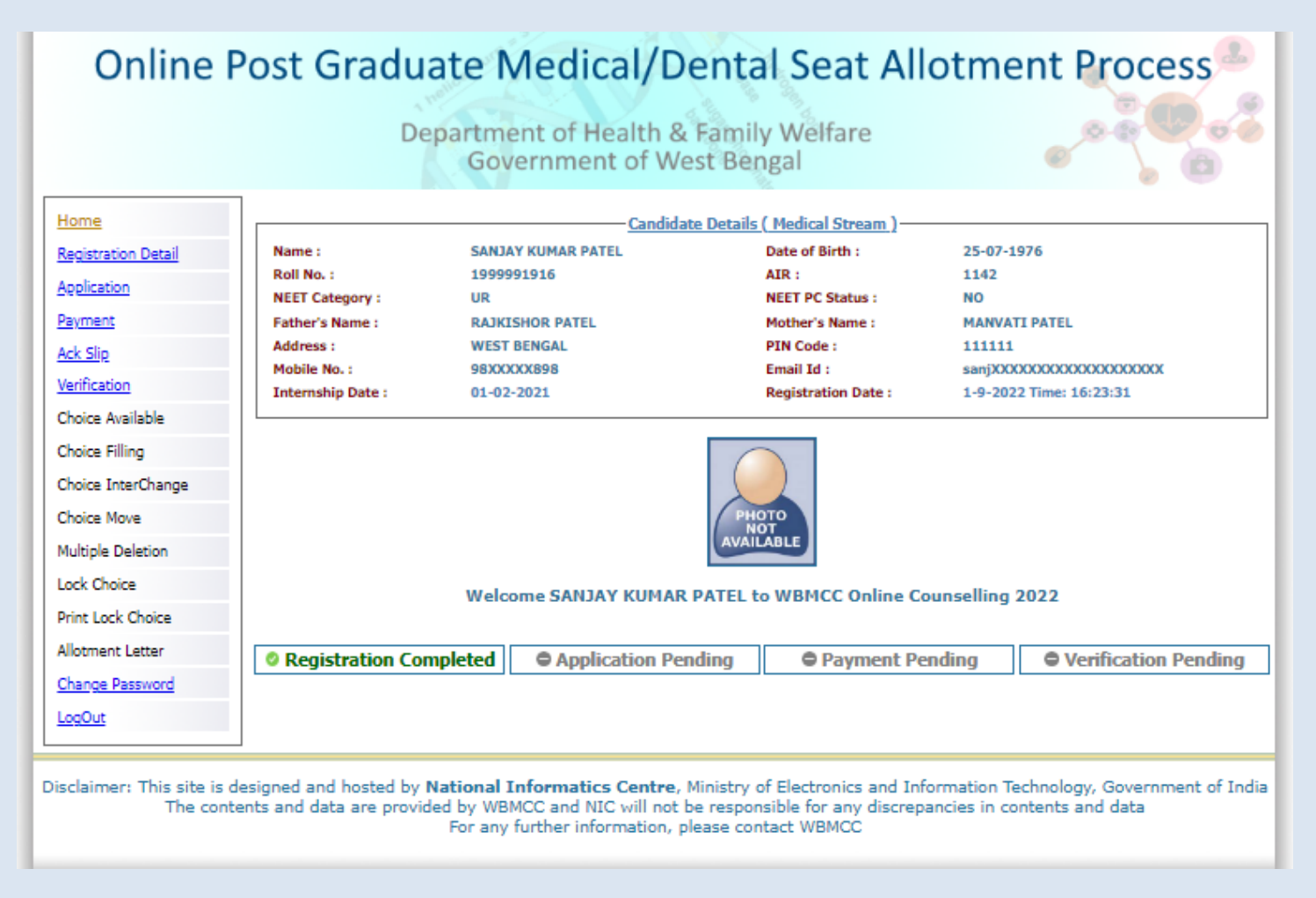

Candidate is allowed to make changes in registration details except for essential parameters like NEET data etc. Click on **'Registration Details'** link from the left hand side menu and then click on **'Edit Basic Registration Details'** to update basic registration details as per the screen shown below.

| ome                |                        | Candidat                          | e Details ( Medical Stream ) —     |                                          |
|--------------------|------------------------|-----------------------------------|------------------------------------|------------------------------------------|
| egistration Detail | Name :                 | SANJAY KUMAR PATEL                | Date of Birth :                    | 25-07-1976                               |
| polication         | Roll No. :             | 1999991916                        | AIR :                              | 1142                                     |
| <u>ppication</u>   | NEET Category :        | UR                                | NEET PC Status :                   | NO                                       |
| ayment             | Father's Name :        | RAJKISHOR PATEL                   | Mother's Name :                    | MANVATI PATEL                            |
| ck Slip            | Address :              | WEST BENGAL                       | PIN Code :                         | 111111                                   |
| 10.00              | Mobile No. :           | 98XXXXX898                        | Email Id :                         | sanjXXXXXXXXXXXXXXXXXXXXXXXXXXXXXXXXXXXX |
| arification        | Internship Date :      | 01-02-2021                        | Registration Date :                | 1-9-2022 Time: 16:23:31                  |
| ioice Available    |                        |                                   |                                    |                                          |
| hoice Filling      | -Additional Informatio | n to be provided by the Condidate |                                    |                                          |
| hoice InterChange  |                        | n to be provided by the candidate |                                    |                                          |
| hoice Move         |                        | En                                | nail Id :* sanjay.cims01@gmail.com | n Edit Email Id                          |
| Iultiple Deletion  |                        | Father's                          | Name :* RAJKISHOR PATEL            |                                          |
| ock Choice         |                        | Mother's                          | Name :* MANVATI PATEL              |                                          |
| rint Lock Choice   |                        | G                                 | ender :* MALE 🗸                    |                                          |
| latmost Latter     |                        | Complete Mailing Ad               | Idress :* WEST BENGAL              |                                          |
| noument Letter     |                        |                                   |                                    |                                          |
| hange Password     |                        | PI                                | V Code:* 111111                    |                                          |
| ogOut              |                        | Internship Completion             | Date :* 01-02-2021                 | (DD-MM-YYYY)                             |
|                    |                        | Mob                               | ile No :* 9898989898               |                                          |
|                    |                        |                                   | Update                             |                                          |
|                    | *Marked fields         | are mandatory                     |                                    |                                          |
|                    |                        |                                   |                                    |                                          |

#### **Step 2: Application Submission**

Click on **'Application'** link from the left hand side menu. The following screen appears. NRI/PIO/OCI candidates will select **'Yes'** and others will select **'No'** and proceed further.

| me                                                                                                    | Candida                                                                                              | te Details ( Medical Stream )                                                                                                    |                                                               |
|----------------------------------------------------------------------------------------------------|----------------------------------------------------------------------------------------------------|----------------------------------------------------------------------------------------------------|---------------------------------------------------------------|
| sistration Detail Name :                                                                                                    | M BHARANI DHARAN                                                                                     | Date of Birth :                                                                                                    | 25-07-1976                                                    |
| Roll No. :                                                                                                    | 1999917349                                                                                           | AIR :                                                                                                    | 13903                                                         |
| plication NEET Category :                                                                                                    | UR                                                                                                   | NEET PC Status :                                                                                                    | NO                                                            |
| ment Father's Name :                                                                                                    | P MUNIRATNAM                                                                                         | Mother's Name :                                                                                                    | B E RANI                                                      |
| Address :                                                                                                    | WEST BENGAL                                                                                          | PIN Code :                                                                                                    | 111111                                                        |
| Mobile No. :                                                                                                    | 95XXXXX123                                                                                           | Email Id :                                                                                                    | drbh2000000000000000000000000000000000000                     |
| ification Internship Date :                                                                                                    | 01-02-2021                                                                                           | Registration Date :                                                                                                    | 20-9-2022 Time: 12:18:54                                      |
| pice Filling                                                                                                    | ils                                                                                                  |                                                                                                    |                                                               |
| bice Filling<br>Dice InterChange                                                                                                    | ils<br>Are you an NRI/PIO/OCI ca                                                                     | andidate as per Hon'ble Supre                                                                                                    | me Court order?                                               |
| bice Filling<br>bice InterChange<br>bice Move<br>Itiple Deletion                                                                                                    | Are you an NRI/PIO/OCI ca<br>O Yes                                                                   | andidate as per Hon'ble Supre<br>No                                                                                                    | me Court order?                                               |
| bice Filling<br>bice InterChange<br>bice Move<br>Itiple Deletion<br>tk Choice                                                                                                    | Are you an NRI/PIO/OCI ca<br>O Yes<br>*NRI/PIO/OCI quota c                                           | a <b>ndidate as per Hon'ble Supre</b><br>No<br>andidates are eligible only for NRI quo                                                  | me Court order?                                               |
| bice Filling<br>bice InterChange<br>bice Move<br>Itiple Deletion<br>ck Choice<br>ht Locked Choice                                                                                                    | Are you an NRI/PIO/OCI ca<br>Yes<br>*NRI/PIO/OCI quota c                                             | andidate as per Hon'ble Supre<br>No<br>andidates are eligible only for NRI quo                                                          | me Court order?<br>ta seats                                   |
| bice Filling<br>bice InterChange<br>bice Move<br>Itiple Deletion<br>tk Choice<br>ht Locked Choice<br>bitment Letter                                                                                                    | Are you an NRI/PIO/OCI ca<br>Yes<br>*NRI/PIO/OCI quota c                                             | andidate as per Hon'ble Supres<br>No<br>andidates are eligible only for NRI quo<br>ellation of candidature at the time of pl            | me Court order?<br>Ita seats<br>hysical document verification |
| bice Filling bice InterChange bice Move ltiple Deletion ck Choice bit Locked Choice bitment Letter bitment Letter bitment Lett | Are you an NRI/PIO/OCI ca<br>Yes<br>*NRI/PIO/OCI quota c<br>*Any wrong information may lead to cance | andidate as per Hon'ble Supre<br>No<br>andidates are eligible only for NRI quo<br>ellation of candidature at the time of pl<br>Continue | me Court order?<br>Ita seats<br>hysical document verification |

Fill in the Service experience details, if applicable, in the following form and subsequent forms that appear for Service Category Candidates:

| me                      | Candidat                                      | e Details ( Medical Stream )           |                                           |
|-------------------------|-----------------------------------------------|----------------------------------------|-------------------------------------------|
| istration Detail Name : | SANJAY KUMAR PATEL                            | Date of Birth :                        | 25-07-1976                                |
| Roll No. :              | 1999991916                                    | AIR :                                  | 1142                                      |
| NEET Category :         | UR                                            | NEET PC Status :                       | NO                                        |
| Father's Name :         | RAJKISHOR PATEL                               | Mother's Name :                        | MANVATI PATEL                             |
| k Slip Address :        | WEST BENGAL                                   | PIN Code :                             | 111111                                    |
| infication Mobile No. : | 98XXXXX898                                    | Email Id :                             | sanj)000000000000000000000000000000000000 |
| oice Available          | 01-02-2021                                    | Registration Date :                    | 1-9-2022 Time: 16:23:31                   |
| oice Filling            |                                               |                                        |                                           |
| ice InterChange         |                                               |                                        |                                           |
| ice Move                |                                               |                                        |                                           |
| Itiple Deletion         | Sen                                           | ice experience details                 |                                           |
| ck Choice               | ular service (At least 3 years) in West Beng  | al under WBMES/WBHS/WBPH&AS (c         | ut off date 30-04-2022)                   |
| O Reg                   | ular service in govt. sector in West Bengal f | or 3 years(cut off date 30-04-2022) of | ther than WBMES/WBHS/WBPH&AS              |
| Inc Lock Choice O Nor   | e of these (Will be treated as open candida   | te)                                    |                                           |
| otment Letter           |                                               |                                        |                                           |
| hange Password          | *Any wrong information may lead to cance      | lation of candidature at the time of p | hysical document verification             |
|                         |                                               |                                        |                                           |
| <u>uqQut</u>            |                                               | Continue Back                          |                                           |

## Select the type of service:

| ration Detail Name :                                            | SANJAY KUMAR PATEL                                       | Date of Birth :                                                                                     | 25-07-1976                                |
|-----------------------------------------------------------------|----------------------------------------------------------|----------------------------------------------------------------------------------------------------|-------------------------------------------|
| cation Roll No. :                                               | 1999991916                                               | AIR :                                                                                               | 1142                                      |
| NEET Category :                                                 | UR                                                       | NEET PC Status :                                                                                    | NO                                        |
| Father's Name :                                                 | RAJKISHOR PATEL                                          | Mother's Name :                                                                                     | MANVATI PATEL                             |
| Slip Address :                                                  | WEST BENGAL                                              | PIN Code :                                                                                          | 111111                                    |
| fication Mobile No. :                                           | 98300003898                                              | Email Id :                                                                                          | sanj)000000000000000000000000000000000000 |
| ice Available                                                   | 01-02-2021                                               | Registration Date :                                                                                 | 1-9-2022 Time: 16:23:31                   |
| e Filling                                                       |                                                          |                                                                                                    |                                           |
| a InterChange                                                   |                                                          |                                                                                                    |                                           |
| - Enter Det                                                     | aile                                                     |                                                                                                    |                                           |
| ce Move                                                         | ails                                                     |                                                                                                    |                                           |
| e Move                                                          | ails                                                     | ct your type of service                                                                             |                                           |
| ce Move<br>iple Deletion<br>Choice                              | ails<br>Sele<br>® WBHS O                                 | <b>ct your type of service</b><br>WBMES OWBPHAS                                                     |                                           |
| ce Move                                                         | ails Sele WBHS                                           | <b>ct your type of service</b><br>WBMES OWBPHAS<br>Nation of candidature at the time of pl          | nysical document verification             |
| Enter Det                                                       | ails Sele WBHS                                           | ct your type of service<br>WBMES OWBPHAS<br>Nation of candidature at the time of pl                 | sysical document verification             |
| tiple Deletion k Choice t Lock Choice tment Letter nge Password | ails Sele WBHS *Any wrong information may lead to cancel | ct your type of service<br>WBMES WBPHAS<br>Nation of candidature at the time of pl<br>Continue Back | sysical document verification             |

Confirm if the candidate has completed minimum three years of services taken together in rural/remote/difficult areas as on the mentioned cut-off date. Minimum three years of services taken together in rural/remote/difficult area is mandatory for any candidate to be eligible as In-Service category candidate for MD-Degree/MS-Degree/PG-Diploma courses as per the order of the DoH&FW, GoWB.

| Whether served in rural/remote/difficult areas (taken together) in West Bengal for minimum 3<br>years? [Cut off date 31-03-2022] |                               |                        |                                     |
|----------------------------------------------------------------------------------------------------|-------------------------------|------------------------|-------------------------------------|
| 🖲 Y                                                                                                    | es                            | ◯ No                   |                                     |
| *Any wrong informatio                                                                                                    | n may lead to cancellation of | candidature at the tim | e of physical document verification |
|                                                                                                    | Contin                        | ue Back                |                                     |
|                                                                                                    |                               |                        |                                     |

| Details                                                  |                                               |                          |  |  |
|----------------------------------------------------------|-----------------------------------------------|--------------------------|--|--|
| Are you otherwise eligible for TR as per extant TR rule? |                                               |                          |  |  |
| Yes                                                      | O No                                          |                          |  |  |
| *Any wrong information may lead to canc                  | ellation of candidature at the time of physic | al document verification |  |  |
|                                                          | Continue                                      |                          |  |  |

Candidate has to select '**Yes'** in both the above forms to continue as an In-Service Candidate and will be eligible for any PG-Degree/Diploma seats including DNB if other eligibility criteria satisfy.

If selected '**No'** in the first form and '**Yes'** in the next form, the candidate will be eligible only for DNB Degree/Diploma seats.

| Whether served in rural/remote/difficult areas (taken together) in West Bengal for minimum 3<br>years? [Cut off date 31-03-2022] |                                                                          |  |  |  |
|----------------------------------------------------------------------------------------------------|--------------------------------------------------------------------------|--|--|--|
| ⊖ <sub>Yes</sub>                                                                                                    | No                                                                       |  |  |  |
| *Any wrong information may lead to o                                                                                             | ancellation of candidature at the time of physical document verification |  |  |  |
|                                                                                                    | Continue Back                                                            |  |  |  |

| nter Details- |                                     |                                           |                               |
|---------------|-------------------------------------|-------------------------------------------|-------------------------------|
|               | Are you otherwis                    | e eligible for TR as per extant 1         | R rule?                       |
|               | Yes                                 | ○ No                                      |                               |
| *Алу          | y wrong information may lead to can | cellation of candidature at the time of p | hysical document verification |
|               |                                     | Continue Back                             |                               |
|               |                                     |                                           |                               |

Any candidate if selects **'No'** in the second form will be exited from the application process and may start the application process afresh if otherwise eligible.

| -Enter Details |                           |                                           |                                |
|----------------|---------------------------|-------------------------------------------|--------------------------------|
|                | Are you otherw            | vise eligible for TR as per extant        | TR rule?                       |
|                | ◯ Yes                     | No                                        |                                |
| *Any wrong     | information may lead to c | ancellation of candidature at the time of | physical document verification |
|                |                           | Continue Back                             |                                |
|                |                           |                                           |                                |

The following form will appear next for submitting details for Physically Challenged candidates. For <u>Open Category candidates this</u> <u>step will appear directly after selecting 'None of these' option in the form for entering 'Service Experience Details'</u>:

|                                          | Candidat                                        | e Details (_Medical Stream_)           |                                          |
|------------------------------------------|-------------------------------------------------|----------------------------------------|------------------------------------------|
| tail Name :                              | SANJAY KUMAR PATEL                              | Date of Birth :                        | 25-07-1976                               |
| Roll No. :                               | 1999991916                                      | AIR :                                  | 1142                                     |
| NEET Category :                          | UR                                              | NEET PC Status :                       | NO                                       |
| Father's Name :                          | RAJKISHOR PATEL                                 | Mother's Name :                        | MANVATI PATEL                            |
| Address :                                | WEST BENGAL                                     | PIN Code :                             | 111111                                   |
| Mobile No. :                             | 98XXXXX898                                      | Email Id :                             | sanjXXXXXXXXXXXXXXXXXXXXXXXXXXXXXXXXXXXX |
| Internship Date :                        | 01-02-2021                                      | Registration Date :                    | 1-9-2022 Time: 16:23:31                  |
|                                          | Physi                                           | cally challenged details               |                                          |
| n O Phy                                  | sically challenged. [Must obtain certificate fr | om IPGMER, Kolkata]                    |                                          |
|                                          | disability                                      |                                        |                                          |
| Sector No.                               |                                                 |                                        |                                          |
| e No                                     |                                                 |                                        |                                          |
| r No                                     | *Any wrong information may lead to cancel       | lation of candidature at the time of p | hysical document verification            |
| r no no no no no no no no no no no no no | *Any wrong information may lead to cancel       | lation of candidature at the time of p | hysical document verification            |

|         | Select | your caste |     |
|---------|--------|------------|-----|
| General | ⊖ sc   | ⊖ st       | OBC |
|         | ,      |            |     |
|         | Contin | ie Back    |     |

Below screen shows the option for **Open category candidates**.

|                |                             | Select your caste        |                        |                       |
|----------------|-----------------------------|--------------------------|------------------------|-----------------------|
| General        | ○ <sub>EWS</sub>            | ⊖ sc                     | ⊂ st                   | ○ obc                 |
|                |                             |                          |                        |                       |
| *Any wrong inf | ormation may lead to cancel | lation of candidature at | t the time of physical | document verification |
| *Any wrong inf | ormation may lead to cancel | lation of candidature at | t the time of physical | document verifi       |
|                | _                           |                          | 1                      |                       |

For candidates with EWS/SC/ST/OBC status, caste certificate must be issued from authority in Govt. of West Bengal.

Enter Details

For a candidate with OBC status one more additional steps will follow to confirm if the candidate belongs to OBC-A or OBC-B category as per West Bengal government norms.

| General            | ⊖sc                              | ⊖ st                       | OBC                            |
|--------------------|----------------------------------|----------------------------|--------------------------------|
| *Any wrong informa | tion may lead to cancellation of | candidature at the time of | physical document verification |
| , any mong monto   |                                  |                            | physical accument vermeador    |
|                    | Continu                          | Je Back                    |                                |
|                    | Continu                          | Je Back                    |                                |
|                    |                                  |                            |                                |

| OBC ce                        | rtificate issued in the state of West Beng           | jal ?                        |
|-------------------------------|------------------------------------------------------|------------------------------|
| Yes                           | O No                                                 |                              |
| *Any wrong information may le | ad to cancellation of candidature at the time of phy | vsical document verification |
|                               |                                                      |                              |
|                               | Continue Back                                        |                              |

| Enter Details                        |                                                                          |
|--------------------------------------|--------------------------------------------------------------------------|
|                                      | Backward class type ?                                                    |
| OBC-A                                | O OBC-B                                                                  |
| *Any wrong information may lead to o | ancellation of candidature at the time of physical document verification |
|                                      | Continue Back                                                            |
|                                      |                                                                          |

Select 'Yes' if the OBC certificate is issued from the state of West Bengal. Select the type of OBC status viz. OBC-A or OBC-B.

| Online P                                 | ost Gradua                                                  | ate Medical/D                                                                               | ental Seat All                                                                              | otment Process                                                           |
|------------------------------------------|-------------------------------------------------------------|---------------------------------------------------------------------------------------------|---------------------------------------------------------------------------------------------|--------------------------------------------------------------------------|
|                                          | De                                                          | partment of Health &<br>Government of W                                                     | & Family Welfare<br>est Bengal                                                              |                                                                          |
| Home                                     |                                                             | Candid                                                                                      | ate Details ( Medical Stream ) —                                                            |                                                                          |
| Registration Detail                      | Name :                                                      | LOKESH UPADHYAY                                                                             | Date of Birth :                                                                             | 11-01-1996                                                               |
| Application                              | Roll No. :                                                  | 2166117692                                                                                  | AIR :                                                                                       | 100507                                                                   |
| Payment                                  | NEET Category :                                             | OBC                                                                                         | NEET PC Status :                                                                            | YES                                                                      |
| Ask Clin                                 | Father's Name :<br>Address :                                | MUKESH UPADHYAY                                                                             | Mother's Name :<br>PIN Code :                                                               | MIRA<br>300011                                                           |
| Ack Slip                                 | Mobile No. :                                                | 99XXXXX111                                                                                  | Email Id :                                                                                  | lokeXXXXXXXXXXXXXXXXXXXXXXXXXXXXXXXXXXXX                                 |
| Verification                             | Internship Date :                                           | 20-03-2022                                                                                  | Registration Date :                                                                         | 3-8-2022 Time: 15:54:16                                                  |
| Choice Available                         |                                                             |                                                                                             |                                                                                             |                                                                          |
| Choice Filling                           |                                                             |                                                                                             |                                                                                             |                                                                          |
| Choice InterChange                       | — Enter Detai                                               | s                                                                                           |                                                                                             |                                                                          |
| Choice Move                              |                                                             | 15                                                                                          |                                                                                             |                                                                          |
| Multiple Deletion                        |                                                             | Whether in pos                                                                              | session or pursuing any PG cou                                                              | irses ?                                                                  |
| Lock Choice                              |                                                             | O PG Degree                                                                                 | 🔿 Diploma 💿 No                                                                              | ne                                                                       |
| Print Lock Choice                        | */                                                          | Any wrong information may lead to can                                                       | cellation of candidature at the time of p                                                   | hysical document verification                                            |
| Allotment Letter                         |                                                             |                                                                                             | Continue Back                                                                               |                                                                          |
| Change Password                          |                                                             |                                                                                             |                                                                                             |                                                                          |
| <u>LogOut</u>                            |                                                             |                                                                                             |                                                                                             |                                                                          |
| I                                        | 1                                                           |                                                                                             |                                                                                             |                                                                          |
| Disclaimer: This site is de<br>The conte | esigned and hosted by <b>N</b><br>ints and data are provide | ational Informatics Centre,<br>ed by WBMCC and NIC will not<br>For any further information, | Ministry of Electronics and Inf<br>be responsible for any discrep-<br>please contact WBMCC. | ormation Technology, Government of India<br>ancies in contents and data. |

Any candidate applying as <u>In-Service candidate will be disqualified and exited if already in possession of any prior PG-degree</u> at this stage of application.

|                     | You are n         | ot eligible for In-Service quota,       | Exit from application?                     |                                          |
|---------------------|-------------------|-----------------------------------------|--------------------------------------------|------------------------------------------|
| Home                |                   | Candida                                 | te Details ( Medical Stream )              |                                          |
| Registration Detail | Name :            | SANJAY KUMAR PATEL                      | Date of Birth :                            | 25-07-1976                               |
| Application         | Roll No. :        | 1999991916                              | AIR :                                      | 1142                                     |
| Application         | NEET Category :   | UR                                      | NEET PC Status :                           | NO                                       |
| Payment             | Father's Name :   | RAJKISHOR PATEL                         | Mother's Name :                            | MANVATI PATEL                            |
| Ask Clin            | Address :         | WEST BENGAL                             | PIN Code :                                 | 111111                                   |
| ACK Slip            | Mobile No. :      | 98XXXXX898                              | Email Id :                                 | sanjXXXXXXXXXXXXXXXXXXXXXXXXXXXXXXXXXXXX |
| <u>Verification</u> | Internship Date : | 01-02-2021                              | Registration Date :                        | 1-9-2022 Time: 16:23:31                  |
| Choice Available    |                   |                                         |                                            |                                          |
| Choice Filling      |                   |                                         |                                            |                                          |
| Choice InterChange  | Enter Detai       | ls                                      |                                            |                                          |
| Choice Move         |                   | Whether in posse                        | ession or pursuing any PG course           | es?                                      |
| Multiple Deletion   |                   | PG Degree                               | O Diploma O None                           |                                          |
| Lock Choice         | *                 | Any wrong information may lead to cance | llation of candidature at the time of phys | ical document verification               |
| Print Locked Choice |                   |                                         | and the contract of the time of physics    |                                          |
| Allotment Letter    |                   | [                                       | Continue Back                              |                                          |
| Change Password     |                   |                                         |                                            |                                          |

| Whether in p                       | ossession or pursuing          | any PG courses ?                           |
|------------------------------------|--------------------------------|--------------------------------------------|
| O PG Degree                        | Diploma                        | O None                                     |
| Course completion                  | Date: 31-08-2022               | (DD-MM-YYYY)                               |
| *Any wrong information may lead to | cancellation of candidature at | the time of physical document verification |
|                                    | Continue Rock                  | 1                                          |

But if In-Service candidate is already in possession of any prior PG-diploma, he/she will be allowed for application.

Candidate has to fill a valid course completion date as per cut-off date as notified.

| E M | lessage                                                                          |
|-----|----------------------------------------------------------------------------------|
|     | Date of Completion of latest Course(Diploma) must be on or before<br>31.07.2022. |
|     | Back                                                                             |

Any In-Service candidate in possession of prior PG-Diploma will be asked to declare TR completion date as per notified cut-off date, if applicable.

| Have you completed the d           | iploma with Trainee Reserve of Govt. of Wes               | t Bengal ?        |
|------------------------------------|-----------------------------------------------------------|-------------------|
| Yes                                | ○ No                                                      |                   |
| Trainee Reserve Comp               | letion Date: 31-03-2020 (DD-MM-YY                         | (YY)              |
| Any wrong information may lead to  | cancellation of candidature at the time of physical docur | ment verification |
| 'Any wrong information may lead to | cancellation of candidature at the time of physical docur | ment verif        |

The candidate has to secure minimum cut-off marks in the NEET-PG/MDS examination as per their eligibility as notified by WBMCC to enroll in the counselling process. In case any candidate does not possess the minimum qualifying cut-off marks for a particular category he/she will be out of the counselling process. The following screen shot depicts the situation where a UR/EWS candidate with lower score than specified cut-off is not allowed in the counselling process.

|                   | Candidate I                                         | )etails ( Medical Stream ) |                                           |
|-------------------|-----------------------------------------------------|----------------------------|-------------------------------------------|
| Name :            | BARAD RAJESH RAMBHAI                                | Date of Birth :            | 25-07-1978                                |
| Roll No. :        | 1999992017                                          | AIR :                      | 14826                                     |
| NEET Category :   | UR                                                  | NEET PC Status :           | NO                                        |
| Father's Name :   | BARAD RAMBHAI ARJANBHAI                             | Mother's Name :            | BARAD JASHUBEN RAMBHAI                    |
| Address :         | WEST BENGAL                                         | PIN Code :                 | 111111                                    |
| Mobile No. :      | 15XXXXX778                                          | Email Id :                 | rajeX000000000000000000000000000000000000 |
| Internship Date : | 01-02-2021                                          | Registration Date :        | 20-9-2022 Time: 16:06:00                  |
|                   | Message!!                                           |                            | × /EWS                                    |
| Candi<br>UR/E     | idates having score >= 275 are only<br>WS Category. | eligible for enrollment in |                                           |

Open category candidates will be asked to enter the course completion date if he/she possesses any prior PG-degree/PG-Diploma. Date of completion for latest course should be as per counselling notice otherwise the candidate will not be allowed to proceed further in the application process.

| Whether in p                       | ossession or pursuing          | any PG courses ?                             |
|------------------------------------|--------------------------------|----------------------------------------------|
| PG Degree                          | 🔿 Diploma                      | O None                                       |
| Course completion                  | Date: 31-08-2022               | (DD-MM-YYYY)                                 |
| *Any wrong information may lead to | cancellation of candidature at | t the time of physical document verification |
|                                    | Continue Back                  | 1                                            |

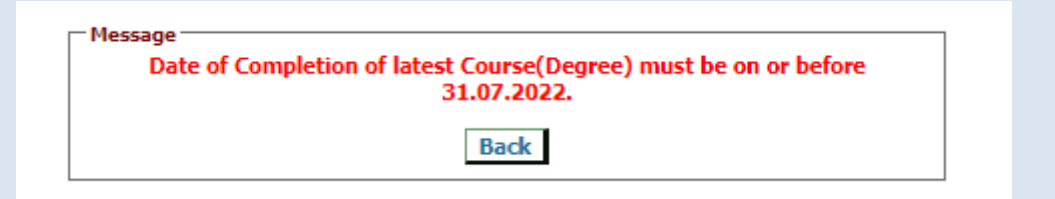

| Whether in p                         | ossession or pursuing         | any PG courses ?                          |
|--------------------------------------|-------------------------------|-------------------------------------------|
| PG Degree                            | 🔘 Diploma                     | None                                      |
| Course completion                    | Date: 31-07-2022              | (DD-MM-YYYY)                              |
| *Any wrong information may lead to c | ancellation of candidature at | the time of physical document verificatio |
|                                      | Continue Back                 | 1                                         |

2022

Any Open category candidate in possession of prior PG-Degree/Diploma will be asked to submit the details of service/indemnity bond. Date of completion of bond period should be as per counselling notice otherwise the candidate will not be allowed to proceed further in the application process.

| er Details                               |                                |                                        |
|------------------------------------------|--------------------------------|----------------------------------------|
| Are you under any service/indemni        | ity bond for doing serv        | ice under govt. of West Bengal ?       |
| Yes                                      | ○ No                           |                                        |
| Date of completion of bond               | period: 30-04-2022             | (DD-MM-YYYY)                           |
| *Any wrong information may lead to cance | ellation of candidature at the | time of physical document verification |
|                                          | Continue Back                  |                                        |

| Г | Message                                                            |  |
|---|--------------------------------------------------------------------|--|
|   | Date of Completion of bond period must be on or before 31.03.2022. |  |
|   | Back                                                               |  |

| Enter Details |                                                                                                    |  |
|---------------|----------------------------------------------------------------------------------------------------|--|
| Are you       | u under any service/indemnity bond for doing service under govt. of West Bengal ?                       |  |
|               | Yes     No                                                                                              |  |
|               | Date of completion of bond period: 31-03-2022 (DD-MM-VYYY )                                             |  |
| *Any 1        | wrong information may lead to cancellation of candidature at the time of physical document verification |  |
|               | Continue Back                                                                                           |  |

If all parameters are entered correctly the confirmation page with all entered detail of the candidate will appear. **Candidate has to verify all the details carefully before final submition**. Candidate can always move back to previous forms and make necessary correction(s) if required before finally submitting the form. If the candidate is satisfied with the entered information he/she may **confirm submission**.

| gistration Detail                                                                 | Name :                   | SUBRATA BISWAS                                                                                                    | Date of Birth :                                                                                                    | 03-06-1991                                                                     |
|-----------------------------------------------------------------------------------|--------------------------|----------------------------------------------------------------------------------------------------|----------------------------------------------------------------------------------------------------|--------------------------------------------------------------------------------|
| plication                                                                         | Roll No. :               | 2166175264                                                                                                    | AIR:                                                                                                    | 88086                                                                          |
| wmant                                                                             | NEET Category :          | EWS                                                                                                    | NEET PC Status :                                                                                                    | YES                                                                            |
| <u>ymenc</u>                                                                      | Father's Name :          | SHIBNATH BISWAS                                                                                                    | Mother's Name :                                                                                                    | CHANCHALLA BISWAS                                                              |
| <u>k Slip</u>                                                                     | Address :                | VILL JOYTARA, PO AMANKANDIA, PS<br>GAIGHATA DIST-NORTH 24 PARGANAS                                                                                                    | PIN Code :                                                                                                    | 700069                                                                         |
| rification                                                                        | Mobile No. :             | 99XXXXX555                                                                                                    | Email Id :                                                                                                    | sbisXXXXXXXXXXXXXXXXXXXXXXXXXXXXXXXXXXX                                        |
| oice Available                                                                    | Internship Date :        | 31-03-2022                                                                                                    | Registration Date :                                                                                                    | 10-8-2022 Time: 11:27:36                                                       |
| noice Filling                                                                     | I                        |                                                                                                    |                                                                                                    |                                                                                |
| oice InterChange                                                                  |                          |                                                                                                    |                                                                                                    |                                                                                |
| noice Move                                                                        | Review Deta              | ails                                                                                                    |                                                                                                    |                                                                                |
|                                                                                   |                          |                                                                                                    |                                                                                                    | I                                                                              |
| ultiple Deletion                                                                  | Bas                      | sed on your entry, Please review your e                                                                                                    | ligibility details carefu                                                                                                    | ully before confirmation                                                       |
| ultiple Deletion<br>ck Choice                                                     | Bas                      | sed on your entry, Please review your e<br>r completed rural/remote/difficult area                                                                                                    | ligibility details carefu<br>s                                                                                                    | ully before confirmation                                                       |
| ultiple Deletion<br>.ck Choice<br>int Lock Choice                                 | Bas<br>Whether<br>[taker | sed on your entry, Please review your e<br>r completed rural/remote/difficult area<br>n together] services (cut-off date 31-03<br>2022)                                                                                                    | ligibility details carefu<br>s<br>- Yes<br>:                                                                                                    | ully before confirmation                                                       |
| ultiple Deletion<br>ck Choice<br>int Lock Choice<br>lotment Letter                | Bas<br>Whether<br>[taker | sed on your entry, Please review your e<br>er completed rural/remote/difficult area<br>n together] services (cut-off date 31-03<br>2022)<br>Rural/Remote/Difficult Service Details                                                                                                    | iigibility details carefu<br>s<br>Yes<br>:<br>: 3 Years and above                                                                                                    | ully before confirmation                                                       |
| Int Lock Choice                                                                   | Bas<br>Whether<br>[taker | sed on your entry, Please review your e<br>er completed rural/remote/difficult area<br>n together] services (cut-off date 31-03<br>2022)<br>Rural/Remote/Difficult Service Details<br>Applied Type                                                                                                    | igibility details carefu<br>s<br>- Yes<br>:<br>: 3 Years and above<br>:: In-Service                                                                                                    | ully before confirmation                                                       |
| ultiple Deletion<br>ock Choice<br>int Lock Choice<br>lotment Letter               | Bas<br>Whether<br>[taker | sed on your entry, Please review your e<br>er completed rural/remote/difficult area<br>n together] services (cut-off date 31-03<br>2022)<br>Rural/Remote/Difficult Service Details<br>Applied Type<br>Caste                                                                                                    | igibility details carefu<br>s<br>- Yes<br>:<br>: 3 Years and above<br>:: In-Service<br>:: SC from West Bengal                                                                                                    | Illy before confirmation                                                       |
| ultiple Deletion uck Choice int Lock Choice lotment Letter lotment Password ugOut | Bas<br>Whether<br>[taker | sed on your entry, Please review your e<br>r completed rural/remote/difficult area<br>n together] services (cut-off date 31-03<br>2022)<br>Rural/Remote/Difficult Service Details<br>Applied Type<br>Caste<br>Whether Physically Challenged                                                                                        | igibility details carefuls<br>S<br>- Yes<br>:<br>: 3 Years and above<br>:: In-Service<br>:: SC from West Bengal<br>:: No                                                                                                  | Illy before confirmation                                                       |
| ultiple Deletion ck Choice int Lock Choice lotment Letter range Password ugOut    | Bas<br>Whether<br>[taker | sed on your entry, Please review your e<br>r completed rural/remote/difficult area<br>n together] services (cut-off date 31-03<br>2022)<br>Rural/Remote/Difficult Service Details<br>Applied Type<br>Caste<br>Whether Physically Challenged<br>Type Of Service                                                                     | igibility details careful<br>S<br>- Yes<br>:<br>: 3 Years and above<br>:: In-Service<br>:: SC from West Bengal<br>: No<br>: WBMES<br>                                                                                     | Illy before confirmation                                                       |
| ultiple Deletion ck Choice int Lock Choice lotment Letter nange Password igOut    | Bas<br>Whether<br>[taker | sed on your entry, Please review your e<br>r completed rural/remote/difficult area<br>n together] services (cut-off date 31-03<br>2022)<br>Rural/Remote/Difficult Service Details<br>Applied Type<br>Caste<br>Whether Physically Challenged<br>Type Of Service<br>PG Course (Pursuing/Completed)                                   | igibility details careful<br>S<br>- Yes<br>:<br>: 3 Years and above<br>: In-Service<br>: SC from West Bengal<br>: No<br>: WBMES<br>: Diploma                                                                              | Illy before confirmation                                                       |
| ultiple Deletion uck Choice int Lock Choice lotment Letter lotment Password ugOut | Bas<br>Whether<br>[taker | sed on your entry, Please review your e<br>r completed rural/remote/difficult area<br>n together] services (cut-off date 31-03<br>2022)<br>Rural/Remote/Difficult Service Details<br>Applied Type<br>Caste<br>Whether Physically Challenged<br>Type Of Service<br>PG Course (Pursuing/Completed)<br>Whether by TR of WB            | igibility details carefules<br>S<br>Yes<br>S<br>S<br>S<br>Years and above<br>S<br>C from West Bengal<br>No<br>WBMES<br>Diploma<br>Yes ( TR Completion Date<br>Clicible for comparison for for                             | Illy before confirmation                                                       |
| ultiple Deletion ick Choice int Lock Choice lotment Letter range Password ugOut   | Bas<br>Whether<br>[takes | sed on your entry, Please review your e<br>r completed rural/remote/difficult area<br>n together] services (cut-off date 31-03<br>2022)<br>Rural/Remote/Difficult Service Details<br>Applied Type<br>Caste<br>Whether Physically Challenged<br>Type Of Service<br>PG Course (Pursuing/Completed)<br>Whether by TR of WB<br>Remarks | igibility details careful<br>s<br>Yes<br>3 Years and above<br>1 In-Service<br>SC from West Bengal<br>No<br>WBMES<br>Diploma<br>Yes ( TR Completion Date<br>Eligible for counselling. [P<br>required]                      | Illy before confirmation<br>: : 31-03-2020 )<br>Physical document verification |
| ultiple Deletion uck Choice int Lock Choice lotment Letter uange Password ugOut   | Bas<br>Whether<br>[taker | sed on your entry, Please review your e<br>r completed rural/remote/difficult area<br>n together] services (cut-off date 31-03<br>2022)<br>Rural/Remote/Difficult Service Details<br>Applied Type<br>Caste<br>Whether Physically Challenged<br>Type Of Service<br>PG Course (Pursuing/Completed)<br>Whether by TR of WB<br>Remarks | igibility details careful<br>s<br>- Yes<br>:<br>: 3 Years and above<br>: In-Service<br>: SC from West Bengal<br>: No<br>: WBMES<br>: Diploma<br>: Yes ( TR Completion Date<br>: Eligible for counselling. [P<br>required] | Illy before confirmation<br>: : 31-03-2020 )<br>Physical document verification |

#### Online Post Graduate Medical/Dental Seat Allotment Process Department of Health & Family Welfare Government of West Bengal <u>Home</u> Candidate Details ( Medical Stream ) Registration Detail Name : LOKESH UPADHYAY Date of Birth : 11-01-1996 Roll No. : 2166117692 AIR : 100507 Application NEET PC Status : NEET Category : OBC YES Payment Father's Name : MUKESH UPADHYAY Mother's Name : MIRA Address : JAIPUR, RAJASTHAN PIN Code : 300011 Ack Slip Mobile No. : 99XXXXX111 Email Id : Verification Internship Date : 20-03-2022 Registration Date : 3-8-2022 Time: 15:54:16 Choice Available Choice Filling Welcome LOKESH UPADHYAY to WBMCC Online Counselling 2022 Choice InterChange Registration Completed Choice Move Application Completed Payment Pending Verification Pending Multiple Deletion Lock Choice Print Lock Choice Allotment Letter Change Password LogOut Disclaimer: This site is designed and hosted by National Informatics Centre, Ministry of Electronics and Information Technology, Government of India. The contents and data are provided by WBMCC and NIC will not be responsible for any discrepancies in contents and data. For any further information, please contact WBMCC.

The candidate dashboard will show the completion status as follows:

2022

Candidate may reset application details and apply fresh with different criteria if required till the acknowledgement slip is generated. Once acknowledgement slip is generated candidate is not allowed to make any further changes in registration and application details.

|                         |                   | <u>Candidate Details ( Medica</u>                                 | Stream )              |                                          |
|-------------------------|-------------------|-------------------------------------------------------------------|-----------------------|------------------------------------------|
| Name :                  | M BHARANI DHAI    | RAN Date of E                                                     | Sirth :               | 25-07-1976                               |
| Roll No. :              | 1999917349        | AIR :                                                             |                       | 13903                                    |
| NEET Category :         | UR                | NEET PC                                                           | Status :              | NO                                       |
| Father's Name :         | P MUNIRATNAM      | Mother's                                                          | Name :                | B E RANI                                 |
| Address :               | WEST BENGAL       | PIN Code                                                          | e :                   | 111111                                   |
| Mobile No. :            | 95XXXXX123        | Email Id                                                          | :                     | drbhXXXXXXXXXXXXXXXXXXXXXXXXXXXXXXXXXXXX |
| Internship Date :       | 01-02-2021        | Registra                                                          | tion Date :           | 20-9-2022 Time: 12:18:54                 |
|                         |                   | Application Detail                                                | 5                     |                                          |
| Applied Type :          | Open              | Applied C                                                         | Category :            | UR                                       |
| Physically Challenged : | No                | PG Cours                                                          | e (Pursuing/Comple    | ted): Degree ( Completion Date : 31-07-  |
| Remarks :               | Eligible f        | for counselling. [Physical document<br>*** Application is complet | verification required | 1]                                       |
| lome                    |                   | Reset Application for Mo                                          | dification            |                                          |
|                         | Name              |                                                                   | Date of Birth :       | 22-11-1071                               |
| Registration Detail     | Roll No. :        | 8999993387                                                        | AIR :                 | 218883                                   |
| Application             | NEET Category :   | UR                                                                | NEET PC Status :      | NO                                       |
| Payment                 | Father's Name :   | BIDYUT KUMAR KHANRA                                               | Mother's Name :       | SANDHYA MAITI KHANRA                     |
| Ack Slip                | Address :         | 55-B, HINDUSTHAN ENCLAVE, GARIA                                   | PIN Code :            | 700045                                   |
| HCK SIIP                | Mobile No. :      | 97XXXX222                                                         | Email Id :            | arghXXXXXXXXXXXXXX                       |
| Verification            | Internship Date : | 15-03-2022                                                        | Registration Date :   | 24-8-2022 Time: 17:11:14                 |

Verification Choice Available Choice Filling Choice InterChange Choice Move

Multiple Deletion

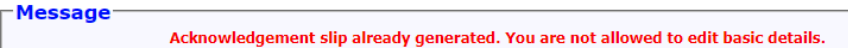

## **Step 3: Payment of Counselling Fee**

Once the Application is submitted, the candidate may proceed to make payment of counselling fee. Click on **'Payment'** link from the menu and then click on **'Make Payment'**.

| Online              | Post Gradua       | ate Medical/Dent                                   | al Seat All            | otment Process           |
|---------------------|-------------------|----------------------------------------------------|------------------------|--------------------------|
|                     | De                | partment of Health & Fami<br>Government of West Be | ly Welfare<br>ngal     |                          |
| Home                | ]                 | Candidate Detai                                    | ls ( Dental Stream )   |                          |
| Registration Detail | Name :            | TITHI SAMANTA                                      | Date of Birth :        | 22-11-1978               |
| Application         | Roll No. :        | 8999993163                                         | AIR :                  | 200400                   |
| Decement            | NEET Category :   | UR                                                 | NEET PC Status :       | YES                      |
| Payment             | Father's Name :   | TAPAS SAMANTA                                      | Mother's Name :        | RIMPA SAMANTA            |
| Ack Slip            | Address :         | SALT LAKE, KORUNAMOYEE, SECTOR-II                  | PIN Code :             | 700091                   |
| Verification        | Internship Date : | 15-03-2022                                         | Registration Date :    | 19-9-2022 Time: 17:22:37 |
| Choice Available    |                   |                                                    |                        |                          |
| Choice Filling      | Message           |                                                    |                        |                          |
| Choice InterChange  |                   | Payment of Counselli                               | ng Fee is not complete | ed!                      |
| Choice Move         |                   |                                                    |                        |                          |
| Multiple Deletion   |                   | Make                                               | Payment                |                          |
| Lock Choice         |                   |                                                    |                        |                          |

Candidate will be taken to payment gateway page where the candidate can pay the fee online through credit card, debit card, net banking or UPI method as shown in the following screen shots:

| <ul> <li>Credit Card</li> <li>Debit Card</li> <li>Other Debit Cards</li> <li>internet Banking</li> <li>igg" QR</li> <li>igg" UPI</li> </ul> | Pay by Credit Card   Image: Second state   Image: Second state   Card Number   Image: Second state   Cyric Vic   Month   Year     Card Holder Name     Image: Second state     Make Payment | Merchant Name<br>Health and Family Welfare<br>Department<br>Payment Amount: ₹ 3000.00 |
|----------------------------------------------------------------------------------------------------|----------------------------------------------------------------------------------------------------|---------------------------------------------------------------------------------------|
| Credit Card  Credit Card  Debit Card  Other Debit Cards  Internet Banking  CR  QR  UPI  >                                                   | Pay using Unified Payment Interface (UPI)                                                                                                    | Merchant Name<br>Health and Family Welfare<br>Department<br>Payment Amount: ₹ 2.00    |

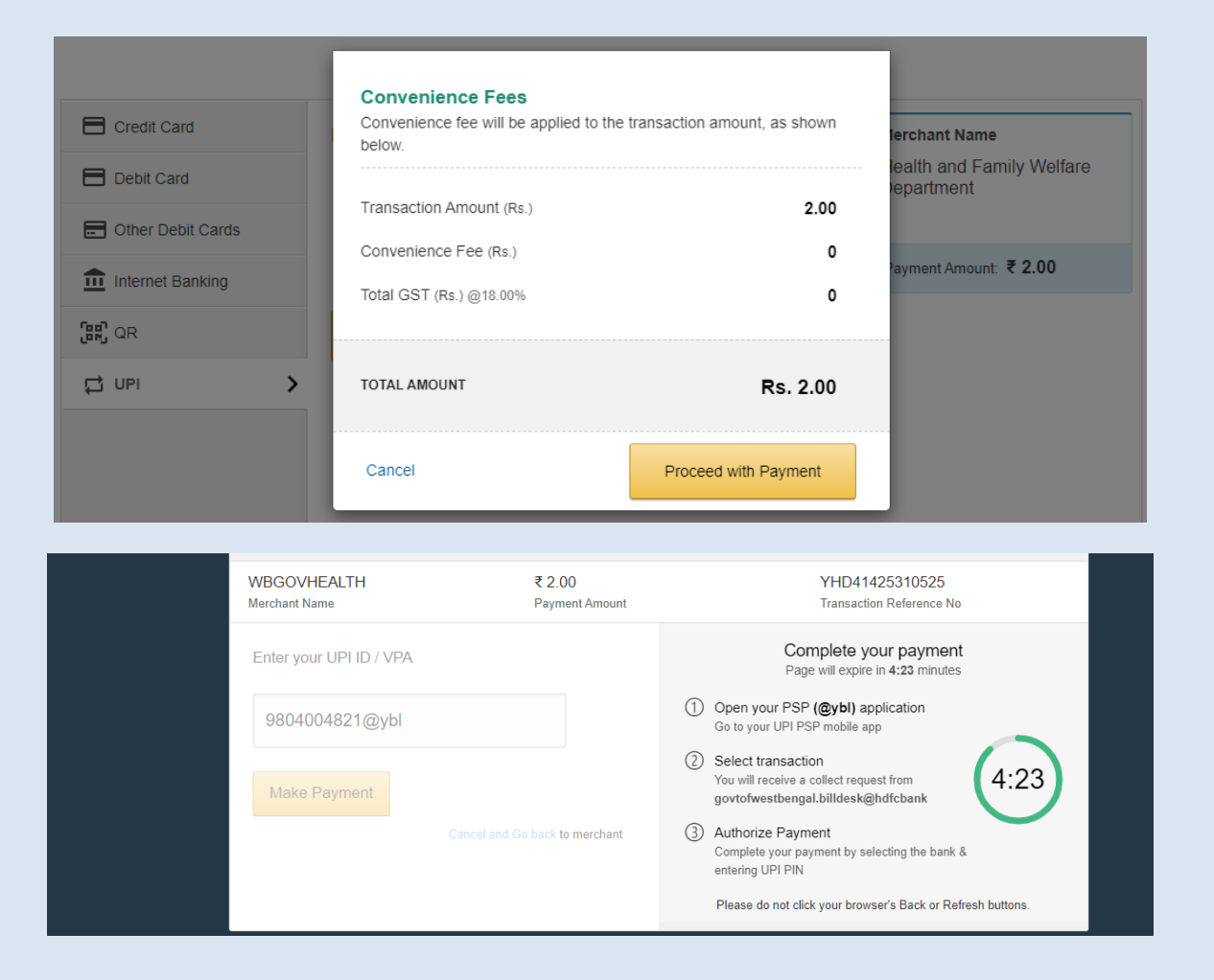

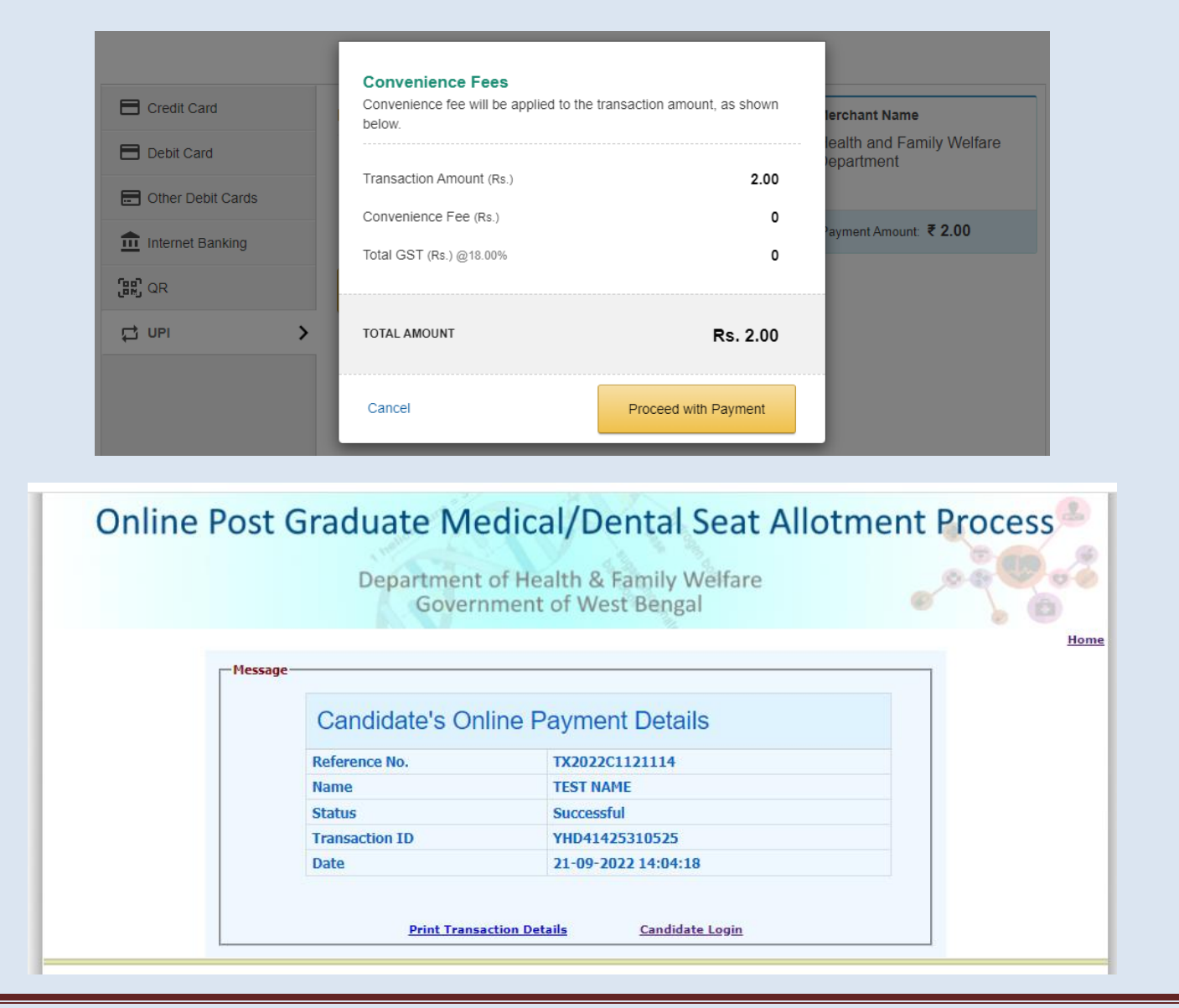

@Copyright DoH&FW

Page 32

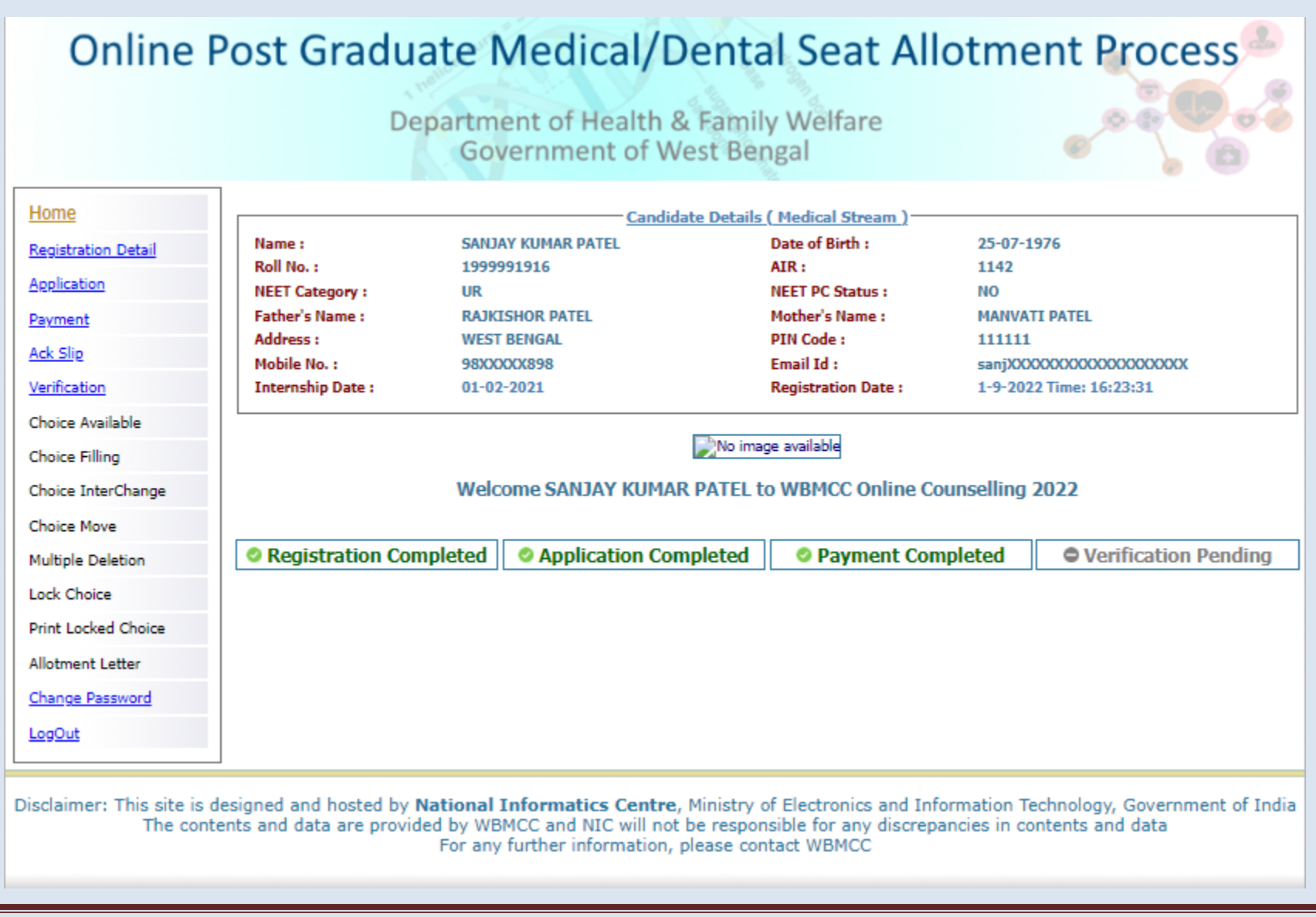

#### Step 4: Acknowledgement Slip

Once the payment is made, click on the 'Ack Slip' from the menu to generate and print the Acknowledgement Slip. You are required to carry this 'Acknowledgement Slip' to the allotted Verification Centre during physical document verification along with other relevant documents/certificates.

| [             |                   | Candidat                                | e Details ( Medical Stream )         |                                          |
|---------------|-------------------|-----------------------------------------|--------------------------------------|------------------------------------------|
| ation Detail  | Name :            | SANJAY KUMAR PATEL                      | Date of Birth :                      | 25-07-1976                               |
|               | Roll No. :        | 1999991916                              | AIR :                                | 1142                                     |
| <u>ition</u>  | NEET Category :   | UR                                      | NEET PC Status :                     | NO                                       |
| ant           | Father's Name :   | RAJKISHOR PATEL                         | Mother's Name :                      | MANVATI PATEL                            |
| Clin          | Address :         | WEST BENGAL                             | PIN Code :                           | 111111                                   |
| JIIP          | Mobile No. :      | 98XXXXX898                              | Email Id :                           | sanjXXXXXXXXXXXXXXXXXXXXXXXXXXXXXXXXXXXX |
| cation        | Internship Date : | 01-02-2021                              | Registration Date :                  | 1-9-2022 Time: 16:23:31                  |
| Available     |                   |                                         |                                      |                                          |
| e Filling     |                   | Click to Ger                            | erate Acknowledgement Slip           |                                          |
| e InterChange | ***               |                                         | and details all seeds at the seed of |                                          |
| e Move        | Acknowledgeme     | ent silp generation process will freeze | credentials.**                       | le candidate will not be able to m       |

|                                                                                                    | A                           | West Bengal Counsellin<br>Acknowledgement Slip<br>[For those only who have opplication Acknowledge] | ng for NEET PG/MDS 2022<br>9 (Pure Management Quota)<br>9 obtained the qualifying marks]<br>9 gement No.: 8999992627 |                                                                                                    |
|----------------------------------------------------------------------------------------------------|-----------------------------|----------------------------------------------------------------------------------------------------|----------------------------------------------------------------------------------------------------|----------------------------------------------------------------------------------------------------|
| Roll No.:                                                                                                |                             | 1999991916                                                                                          | Applicant's Name:                                                                                                    | SANJAY KUMAR PATEL                                                                                    |
| NEET Category:                                                                                           |                             | UR                                                                                                  | NEET PC/PwD Status:                                                                                                  | NO                                                                                                    |
| Date of Birth:                                                                                           |                             | 25-07-1976                                                                                          | Applied Category:                                                                                                    | UR                                                                                                    |
| All India NEET-PG 2022 Rank :                                                                            |                             | 1142                                                                                                | Candidate Type:                                                                                                    | Management Quota [provided eligibility details are verified during<br>physical document verification] |
| Transaction No.:                                                                                         |                             | WB1999991916                                                                                        | Transaction Date:                                                                                                    | 20-09-2022 00:00:00                                                                                   |
| Document Verification Venue Details<br>(Candidate is required to report to the following venue on date a | nd time as mentioned with a | ll supporting certificates/documents                                                                | in original)                                                                                                    |                                                                                                    |
| Venue Name :                                                                                             | MEDICAL COLLEGE,            | KOLKATA                                                                                             |                                                                                                    |                                                                                                    |
| Venue Address:                                                                                           | 88, COLLEGE STREE           | r kolkata 700073 , 033-22123                                                                        | 853                                                                                                    |                                                                                                    |
| Date of Verification :                                                                                   | 2022-09-21                  |                                                                                                    | Time of Verification:                                                                                                | 11:00 am to 04:00 pm                                                                                  |

I undertake that the above information provided by me are true to my knowledge. I understand that any suppression of information or providing in-correct or false information shall be viewed adversely and made me liable for rejection of candidature any time during counselling/admission/course along with litigation.

#### Signature of Candidate

Note: This is a computer generated slip. Information are authenticated after statutory verification.

Print Datetime: 20-09-2022 19:09:

2022

### **Change Password**

The link **'Change Password**' in the menu may be used to reset/change the candidate password. New password should be set as per the password policy shown on the form.

| Home                                                                                                    |                                                                                                    | Candidate Detai                                                                                                    | ls ( Dental Stream )                                                                                                    |                                                                                                    |            |
|----------------------------------------------------------------------------------------------------|----------------------------------------------------------------------------------------------------|----------------------------------------------------------------------------------------------------|----------------------------------------------------------------------------------------------------|----------------------------------------------------------------------------------------------------|------------|
| Registration Detail                                                                                                    | Name :                                                                                                    | TITHI SAMANTA                                                                                                    | Date of Birth :                                                                                                    | 22-11-1978                                                                                                    |            |
| Application                                                                                                    | Roll No. :                                                                                                    | 8999993163                                                                                                    | AIR :                                                                                                    | 200400                                                                                                    |            |
| lavmont                                                                                                    | NEET Category :                                                                                                    | UR                                                                                                    | NEET PC Status :                                                                                                    | YES                                                                                                    |            |
| ayment                                                                                                    | Father's Name :                                                                                                    | TAPAS SAMANTA                                                                                                    | Mother's Name :                                                                                                    | RIMPA SAMANTA                                                                                                    |            |
| Ack Slip                                                                                                    | Address :<br>Mobile No. 1                                                                                                    | SALT LAKE, KORUNAMOYEE, SECTOR-II                                                                                                    | PIN Code :                                                                                                    | 700091                                                                                                    |            |
| erification                                                                                                    | Internship Date :                                                                                                    | 15-03-2022                                                                                                    | Registration Date :                                                                                                    | 19-9-2022 Time: 17:22:37                                                                                                    |            |
| hoice Available                                                                                                    |                                                                                                    |                                                                                                    |                                                                                                    |                                                                                                    |            |
| hoice Filling                                                                                                    |                                                                                                    | <u>Change Ye</u>                                                                                                    | our Password                                                                                                    |                                                                                                    |            |
| hoice InterChange                                                                                                    |                                                                                                    |                                                                                                    |                                                                                                    | * All fields are mandatory                                                                                                    |            |
| hoice Move                                                                                                    | Old Pa                                                                                                    | ssword :*                                                                                                    | •••••                                                                                                    |                                                                                                    |            |
| Aultiple Deletion                                                                                                    | New P                                                                                                    | assword :(should be of 8-13 characters)*                                                                                                    | •••••                                                                                                    |                                                                                                    |            |
| ock Choice                                                                                                    | Confir                                                                                                    | m New Password :*                                                                                                    |                                                                                                    |                                                                                                    |            |
| rint Locked Choice                                                                                                    |                                                                                                    | Submit                                                                                                    | Reset                                                                                                    |                                                                                                    |            |
| late and talks                                                                                                    |                                                                                                    |                                                                                                    |                                                                                                    |                                                                                                    |            |
| liotment Letter                                                                                                    |                                                                                                    |                                                                                                    |                                                                                                    |                                                                                                    |            |
| Change Password                                                                                                    |                                                                                                    |                                                                                                    |                                                                                                    |                                                                                                    |            |
|                                                                                                    |                                                                                                    |                                                                                                    |                                                                                                    |                                                                                                    |            |
| <u>LogOut</u><br>sclaimer: This site is design                                                                                                    | ned and hosted by <b>N</b> a                                                                                                    | ational Informatics Centre, Ministry                                                                                                    | of Electronics and In                                                                                                    | formation Technology, Governm                                                                                                    | ient of Ir |
| claimer: This site is design<br>The contents                                                                                                    | ned and hosted by <b>N</b><br>and data are provide                                                                                                    | <b>ational Informatics Centre</b> , Ministry<br>d by WBMCC and NIC will not be respo<br>For any further information, please co                                                                                                    | of Electronics and In<br>nsible for any discrep<br>ntact WBMCC                                                                                                    | formation Technology, Governm<br>vancies in contents and data                                                                                                    | ient of Ir |
| claimer: This site is design<br>The contents                                                                                                    | ned and hosted by <b>N</b><br>and data are provide                                                                                                    | ational Informatics Centre, Ministry<br>d by WBMCC and NIC will not be respo<br>For any further information, please co<br><u>Candidate Detail</u>                                                                                                    | of Electronics and In<br>nsible for any discrep<br>ntact WBMCC<br>s ( Dental Stream )                                                                                                    | formation Technology, Governm<br>ancies in contents and data                                                                                                    | ent of Ir  |
| laimer: This site is design<br>The contents                                                                                                    | ned and hosted by N.<br>and data are provide<br>Name :                                                                                                    | ational Informatics Centre, Ministry<br>d by WBMCC and NIC will not be respo<br>For any further information, please co<br><u>Candidate Detail</u><br>TITHI SAMANTA                                                                                                    | of Electronics and In<br>nsible for any discrep<br>ntact WBMCC<br><u>s ( Dental Stream )</u><br>Date of Birth :                                                                                                    | formation Technology, Governm<br>ancies in contents and data<br>22-11-1978                                                                                             | ent of Ir  |
| 2gOut<br>claimer: This site is design<br>The contents<br>Home<br>Registration Detail<br>Application                                                              | ned and hosted by <b>N</b><br>and data are provide<br>Name :<br>Roll No. :                                                                                         | ational Informatics Centre, Ministry<br>d by WBMCC and NIC will not be respo<br>For any further information, please co<br><u>Candidate Detail</u><br>TITHI SAMANTA<br>8999933163                                                                                                    | of Electronics and In<br>nsible for any discrep<br>ntact WBMCC<br><u>s ( Dental Stream</u> )<br>Date of Birth :<br>AIR :                                                                                                    | formation Technology, Governm<br>vancies in contents and data<br>22-11-1978<br>200400                                                                                  | ent of Ir  |
| 290ut<br>claimer: This site is design<br>The contents<br>Home<br>Registration Detail<br>Acoplication                                                             | ned and hosted by N.<br>and data are provide<br>Name :<br>Roll No. :<br>NEET Category :                                                                            | ational Informatics Centre, Ministry<br>d by WBMCC and NIC will not be respo<br>For any further information, please co<br><u>Candidate Detail</u><br>TITHI SAMANTA<br>8999993163<br>UR                                                                                                    | of Electronics and In<br>nsible for any discrep<br>ntact WBMCC<br>s ( <u>Dental Stream</u> )<br>Date of Birth :<br>AIR :<br>NEET PC Status :                                                                                                | formation Technology, Governm<br>ancies in contents and data<br>22-11-1978<br>200400<br>YES                                                                            | nent of Ir |
| Home<br>Registration Detail<br>Payment                                                                                                    | ned and hosted by Na<br>and data are provide<br>Name :<br>Roll No. :<br>NEET Category :<br>Father's Name :                                                         | ational Informatics Centre, Ministry<br>d by WBMCC and NIC will not be respo<br>For any further information, please co<br><u>Candidate Detail</u><br>TITHI SAMANTA<br>899993163<br>UR<br>TAPAS SAMANTA                                                                                                    | of Electronics and In<br>nsible for any discrep<br>ntact WBMCC<br>s ( Dental Stream )<br>Date of Birth :<br>AIR :<br>NEET PC Status :<br>Mettre's Name :                                                                                    | formation Technology, Governm<br>ancies in contents and data<br>22-11-1978<br>200400<br>YES<br>RINPA SAMANTA                                                           | eent of Ir |
| Laimer: This site is design<br>The contents<br>Home<br>Registration Detail<br>Accelication<br>Payment<br>Ack Slip                                                | ned and hosted by N.<br>and data are provide<br>Name :<br>Roll No. :<br>NEET Category :<br>Father's Name :<br>Address :<br>Mobile No. :                            | ational Informatics Centre, Ministry<br>d by WBMCC and NIC will not be respo<br>For any further information, please co<br><u>Candidate Detail</u><br>TITHI SAMANTA<br>8999993163<br>UR<br>TAPAS SAMANTA<br>SALT LAKE, KORUNAMOYEE, SECTOR-II<br>97YYYYEEE                                                            | of Electronics and Ini<br>nsible for any discrep<br>ntact WBMCC<br>s ( Dental Stream )<br>Date of Birth :<br>AIR :<br>NEET PC Status :<br>Mother's Name :<br>PIN Code :<br>Email 14 :                                                       | formation Technology, Governm<br>ancies in contents and data<br>22-11-1978<br>200400<br>YES<br>RIMPA SAMANTA<br>700091                                                 | ent of Ir  |
| claimer: This site is design<br>The contents<br>Home<br>Registration Detail<br>Application<br>Payment<br>Ack Slip<br>Verification                                | Name :<br>Roll No. :<br>NEET Category :<br>Father's Name :<br>Address :<br>Mobile No. :<br>Internship Date :                                                       | ational Informatics Centre, Ministry<br>d by WBMCC and NIC will not be respo<br>For any further information, please co<br><u>Candidate Detail</u><br>TITHI SAMANTA<br>8999993163<br>UR<br>TAPAS SAMANTA<br>SALT LAKE, KORUNAMOYEE, SECTOR-II<br>87XXXXX666<br>15-03-2022                                             | of Electronics and In<br>nsible for any discrep<br>ntact WBMCC<br>s ( Dental Stream )<br>Date of Birth :<br>AIR :<br>NEET PC Status :<br>Mother's Name :<br>PIN Code :<br>Email Id :<br>Registration Date :                                 | formation Technology, Governm<br>ancies in contents and data<br>22-11-1978<br>200400<br>YES<br>RINPA SAMANTA<br>700091<br>UthXXXXXXXXXXXX<br>19-9-2022 Time: 17:22:37  | ent of Ir  |
| 290Ut<br>Claimer: This site is design<br>The contents<br>Home<br>Registration Detail<br>Accelication<br>Payment<br>Ack Slip<br>Verification<br>Choice Available  | ned and hosted by <b>N</b><br>and data are provide<br>Name :<br>Roll No. :<br>NEET Category :<br>Father's Name :<br>Address :<br>Mobile No. :<br>Internship Date : | ational Informatics Centre, Ministry<br>d by WBMCC and NIC will not be respo<br>For any further information, please co<br><u>Candidate Detail</u><br>TITHI SAMANTA<br>8999993163<br>UR<br>TAPAS SAMANTA<br>SALT LAKE, KORUNAMOYEE, SECTOR-II<br>87XXXXX666<br>15-03-2022                                             | of Electronics and In<br>nsible for any discrep<br>ntact WBMCC<br>( <u>beta 5 Stream</u> )<br>Date of Birth :<br>AIR :<br>NEET PC Status :<br>Mother's Name :<br>PIN Code :<br>Email Id :<br>Registration Date :                            | formation Technology, Governm<br>vancies in contents and data<br>22-11-1978<br>200400<br>YES<br>RIHPA SAMANTA<br>700091<br>tithXXXXXXXXXXX<br>19-9-2022 Time: 17:22:37 | ent of Ir  |
| Ack Slip<br>Verification<br>Choice Available<br>Choice Filling                                                                                                   | ned and hosted by N<br>and data are provide<br>Name :<br>Roll No. :<br>NEET Category :<br>Father's Name :<br>Address :<br>Mobile No. :<br>Internship Date :        | ational Informatics Centre, Ministry<br>d by WBMCC and NIC will not be respo<br>For any further information, please co<br><u>Candidate Detail</u><br>TITHI SAMANTA<br>8999993163<br>UR<br>TAPAS SAMANTA<br>SALT LAKE, KORUNAMOYEE, SECTOR-II<br>87XXXXXX666<br>15-03-2022                                            | of Electronics and Ini<br>nsible for any discrep<br>ntact WBMCC<br>s ( Dental Stream )<br>Date of Birth :<br>AIR :<br>NET PC Status :<br>Hother's Name :<br>PIN Code :<br>Email Id :<br>Registration Date :                                 | formation Technology, Governm<br>bancies in contents and data<br>22-11-1978<br>200400<br>YES<br>RINPA SAMANTA<br>700091<br>tithXXXXXXXXXXXXXXXXXXXXXXXXXXXXXXXXXXX     | ent of Ir  |
| Ack Slip<br>Choice Available<br>Choice Filling<br>Choice InterChange                                                                                             | ned and hosted by N<br>and data are provide<br>Name :<br>Roll No. :<br>NEET Category :<br>Father's Name :<br>Address :<br>Mobile No. :<br>Internship Date :        | ational Informatics Centre, Ministry<br>d by WBMCC and NIC will not be respo<br>For any further information, please co<br><u>Candidate Detail</u><br>TITHI SAMANTA<br>8999993163<br>UR<br>TAPAS SAMANTA<br>SALT LAKE, KORUNAMOYEE, SECTOR-II<br>87XXXXXX666<br>15-03-2022<br><u>Me</u><br>Your Password has been cha | of Electronics and Ini<br>nsible for any discrep<br>ntact WBMCC<br>s ( Dental Stream )<br>Date of Birth :<br>AIR :<br>NEET PC Status :<br>Mother's Name :<br>PIN Code :<br>Email Id :<br>Registration Date :<br>Ssage<br>nged successfully. | formation Technology, Governm<br>ancies in contents and data<br>22-11-1978<br>200400<br>YES<br>RINPA SAMANTA<br>700091<br>tithXXXXXXXX<br>19-9-2022 Time: 17:22:37     | ent of Ir  |
| Home<br>Registration Detail<br>Application<br>Payment<br>Ack Slip<br>Verification<br>Choice Available<br>Choice InterChange<br>Choice InterChange<br>Choice Move | Name :<br>Roll No. :<br>NEET Category :<br>Father's Name :<br>Address :<br>Internship Date :                                                                       | ational Informatics Centre, Ministry<br>d by WBMCC and NIC will not be respo<br>For any further information, please co<br><u>Candidate Detail</u><br>TITHI SAMANTA<br>8999993163<br>UR<br>TAPAS SAMANTA<br>SALT LAKE, KORUNAMOYEE, SECTOR-II<br>87XXXXX666<br>15-03-2022<br><u>Me</u><br>Your Password has been cha  | of Electronics and Ini<br>nsible for any discrep<br>ntact WBMCC<br>s ( Dental Stream )<br>Date of Birth :<br>AIR :<br>NEET PC Status :<br>Mother's Name :<br>PIN Code :<br>Email Id :<br>Registration Date :<br>ssage<br>nged successfully. | formation Technology, Governm<br>ancies in contents and data<br>22-11-1978<br>200400<br>YES<br>RINPA SAMANTA<br>700091<br>tithXXXXXXXX<br>19-9-2022 Time: 17:22:37     | nent of Ir |

Following screens show you the steps to follow in case you want to reset your password. Click on "Forgot Password?" link in the Candidate Login page:

| Online Post Graduate Medical/Dental Seat All                              | otment Process |
|---------------------------------------------------------------------------|----------------|
| Department of Health & Family Welfare<br>Government of West Bengal        |                |
| ┌─ Candidate Login ────                                                   | Home           |
| Registered User Sign in                                                   |                |
| Select Stream :Select                                                     |                |
| Password:                                                                 |                |
| New User Registration!! Forgot Pas                                        | sword?         |
| Best view with IE 6 & above                                               |                |
| Caution: Your IP address 10.173.18.92 is being monitored for security pur | pose.          |

Two options are available for resetting the password, either by generating OTP or by using security question set by the candidate during registration. You are not allowed to set the same password as the last three passwords used by you.

|                             | Department of Health & Family Welfare                                          |                             |
|-----------------------------|--------------------------------------------------------------------------------|-----------------------------|
| et Your Password            | Government of West Deligar                                                     |                             |
|                             |                                                                                | Back                        |
| O Email OTP                 |                                                                                |                             |
| ○ Candidate Security A      | nswer Submit                                                                   |                             |
|                             |                                                                                |                             |
| imor: This site is designed | and hosted by National Informatics Centre, Ministry of Electronics and Informa | tion Technology, Government |

#### Password reset using OTP:

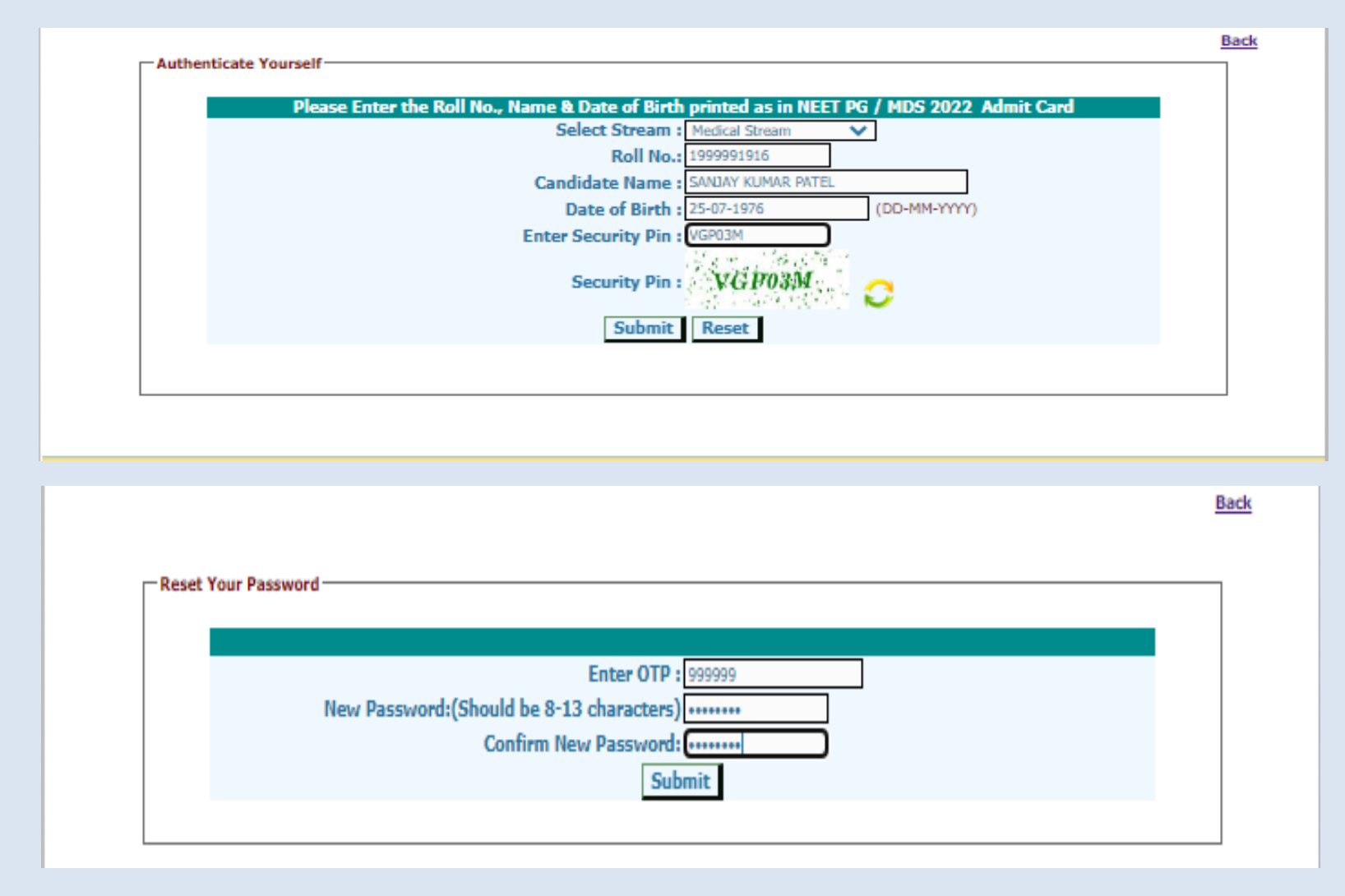

#### Note:

- 1. This manual is purely indicative and only certain flows are shown for the convenience of the candidates. For details of eligibility criteria, cut-off percentile, cut-off dates and other Counselling conditions the candidate is advised to refer to the Counselling Notice uploaded at <u>https://wbmcc.nic.in/pg</u>.
- 2. The data and personal information like Roll. No., Name, Date of Birth etc. used in this manual are purely imaginary and used only as sample data to demonstrate the steps to be followed for candidate registration, application and other processes in the PG Medical and Dental Counselling. Any resemblance of the personal data used in the indicative forms with any person alive or dead is purely unintentional and need to be ignored.